## 九十九年度

# 教育部獎勵私立大學校院校務發展計畫 資訊系統操作手冊

## 主辦單位:教育部高等教育司 承辦單位:國立雲林科技大學

中華民國 98 年 11 月 4 日

| 目錄 |
|----|
|----|

| - ` | 系統架構                                             | 2  |
|-----|--------------------------------------------------|----|
| ニ、  | 登入系統                                             | 3  |
| 三、  | 系統功能說明                                           | 6  |
|     | 3.1注意事項                                          | 6  |
|     | 3.1.1.注意事項>填報時程                                  | 6  |
|     | 3.1.2.注意事項>填報說明                                  | 7  |
|     | 3.2 使用者管理                                        | 9  |
|     | 3.2.1.使用者管理>個人資料                                 | 9  |
|     | 3.2.2.使用者管理>填表人員帳號                               | 10 |
|     | 3.2.2.1 新增帳號]                                    | 10 |
|     | 3.2.2.2 修改帳號                                     | 15 |
|     | 3.2.2.3 權限設定]                                    | 16 |
|     | 3.2.2.4 刪除帳號                                     | 18 |
|     | 3.2.3 使用者管理>所有帳號權限]                              | 18 |
|     | 3.3 組織管理                                         | 21 |
|     | 3.3.1.組織管理>組織樹2                                  | 21 |
|     | 3.3.1.1 異動學校資料 2                                 | 22 |
|     | 3.3.1.2 異動學院資料 2                                 | 23 |
|     | 3.3.1.3 異動系所資料 2                                 | 27 |
|     | 3.3.2. 組織管理>系所資料下載                               | 34 |
|     | 3.4 資料填報                                         | 35 |
|     | 3.4.1. 資料填報>以學校為單位資料                             | 35 |
|     | 3.4.1.1 上傳相關文件                                   | 35 |
|     | 3.4.1.2 線上編輯                                     | 39 |
|     | 3.4.2. 資料填報>以系所為單位資料                             | 14 |
|     | 3.4.2.1 上傳相關文件 4.1.1.1.1.1.1.1.1.1.1.1.1.1.1.1.1 | 14 |
|     | 3.4.2.2 以系所為單位資料填報                               | 18 |
|     | 3.5 資料檢核                                         | 57 |
|     | 3.6 報表列印                                         | 30 |
|     | 3.6.1 報表列印>單一報表 (                                | 30 |
|     | 3.6.2 報表列印>全部報表                                  | 31 |
|     | 3.7 歷年資料                                         | 32 |
|     | 3.8 常見問題                                         | 33 |
|     | 3.9 登出系統                                         | 33 |

## 前言

- 本系統操作手冊將說明如何操作「私立大學校院校務發展計畫填報系統」及 注意事項。
- 2. 操作系統前請先閱讀本操作手册。
- 3. 系統畫面如與本手冊圖片不符之處,以系統上為主。
- 操作手冊電子檔提供下載,請至教育部獎勵私立大學校院校務發展計畫資訊 網(網址<u>http://dhe-fund.yuntech.edu.tw</u>)→獎補助文件→辦法與操作手 冊。
- 5. 如有其他操作上問題,請來電詢問 05-5342601#5387 或 5388。

## 操作手册使用之標記

手冊內使用下列之記號:

- 1. []:畫面上的按鈕,例[確定]。
- 2. < >: 畫面上的鏈結,例<相關表冊明細>。
- 3. "":畫面上的功能,例"注意事項"。
- 4. { }:畫面上的欄位,例{姓名}。
- 5. >:功能列的階層,例"組織管理">"組織樹"。
- 6. 「」:表冊,例「職技人員統計表」。
- 7. ▲重要:務必閱讀的重要資訊。

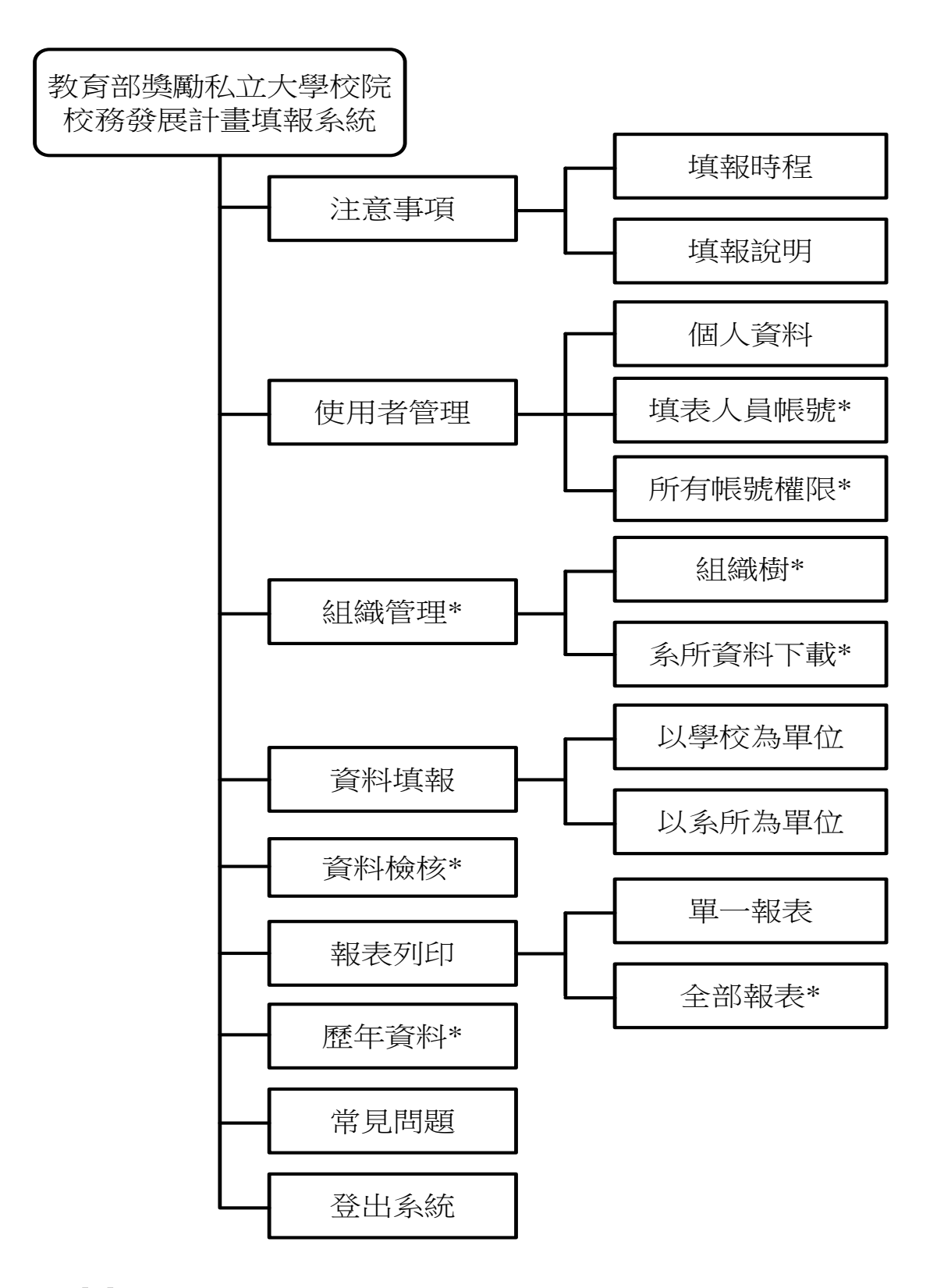

標註[\*]代表此功能僅學校承辦人員帳號可使用。

## 二、登入系統

### 網址輸入 <u>http://dhe-fund.yuntech.edu.tw</u>,點選左上角的[校務發展計畫填報 系統]。

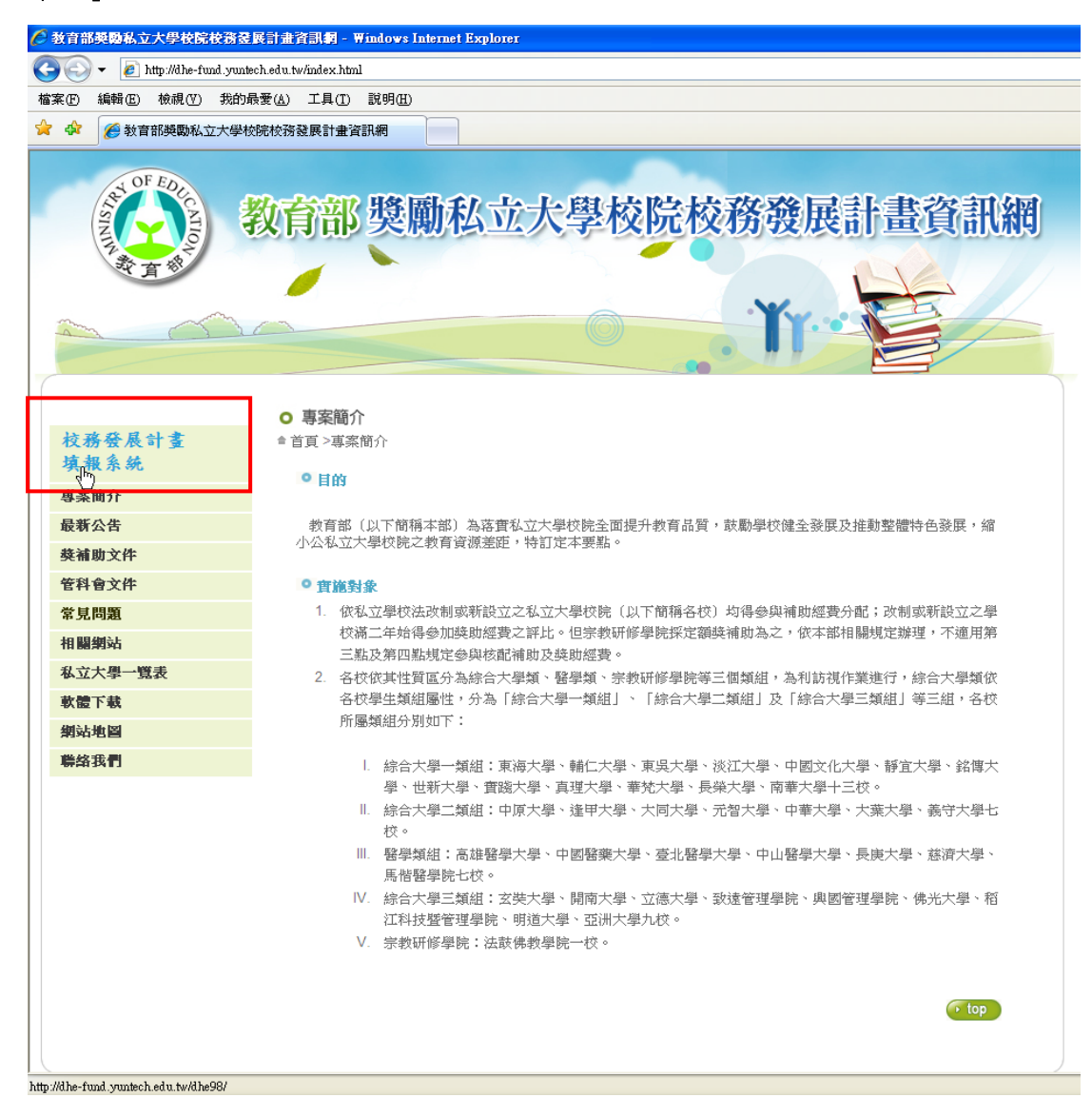

輸入{帳號}、{密碼}後點選[登入系統]。

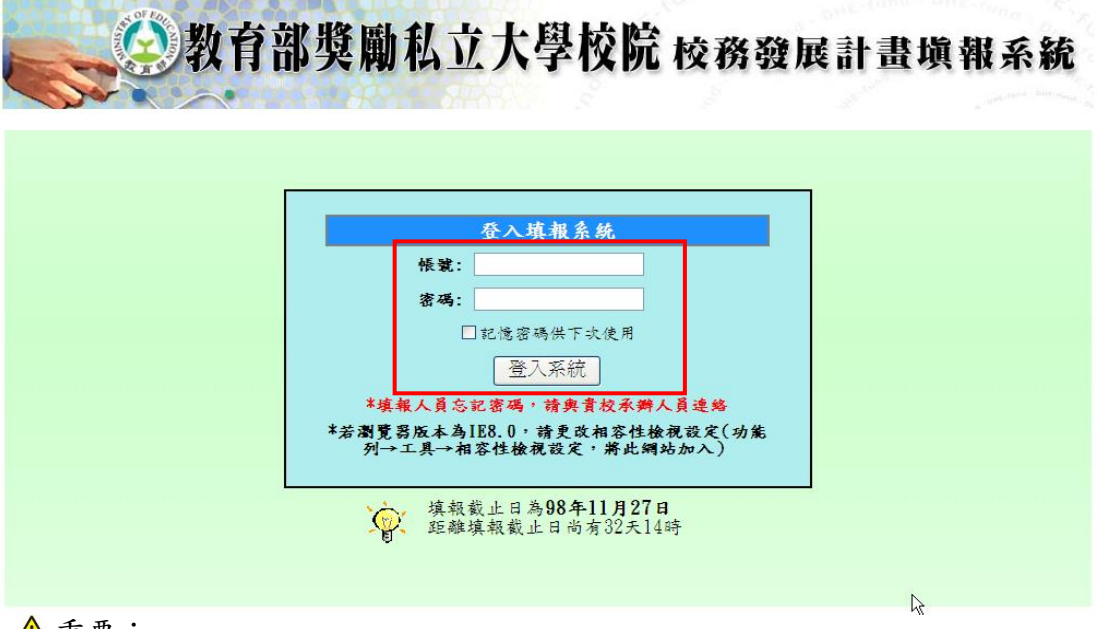

- ▲ 重要:
- 學校獎補助業務承辦人員帳號密碼由本小組建立,如有疑問請與本小組聯絡。
- 學校各單位填表人員帳號由學校承辦人員建立,如有疑問請與學校承辦人員
   聯絡。
- 同一帳號無法重複登入系統。若是因網路斷線或系統當機導致不正常離開系統,請稍待五分鐘後再登入或來電與本小組連絡。

進入系統後,出現填報時程圖。

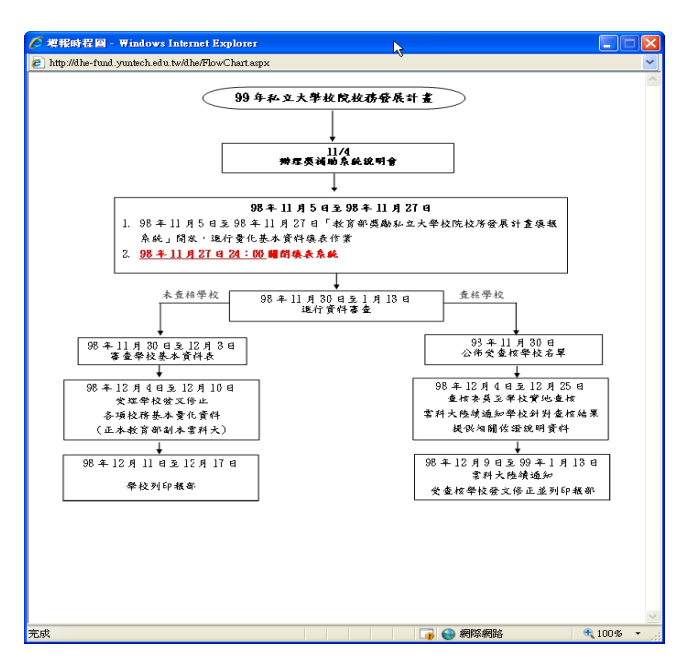

第4頁

"填報說明"畫面。

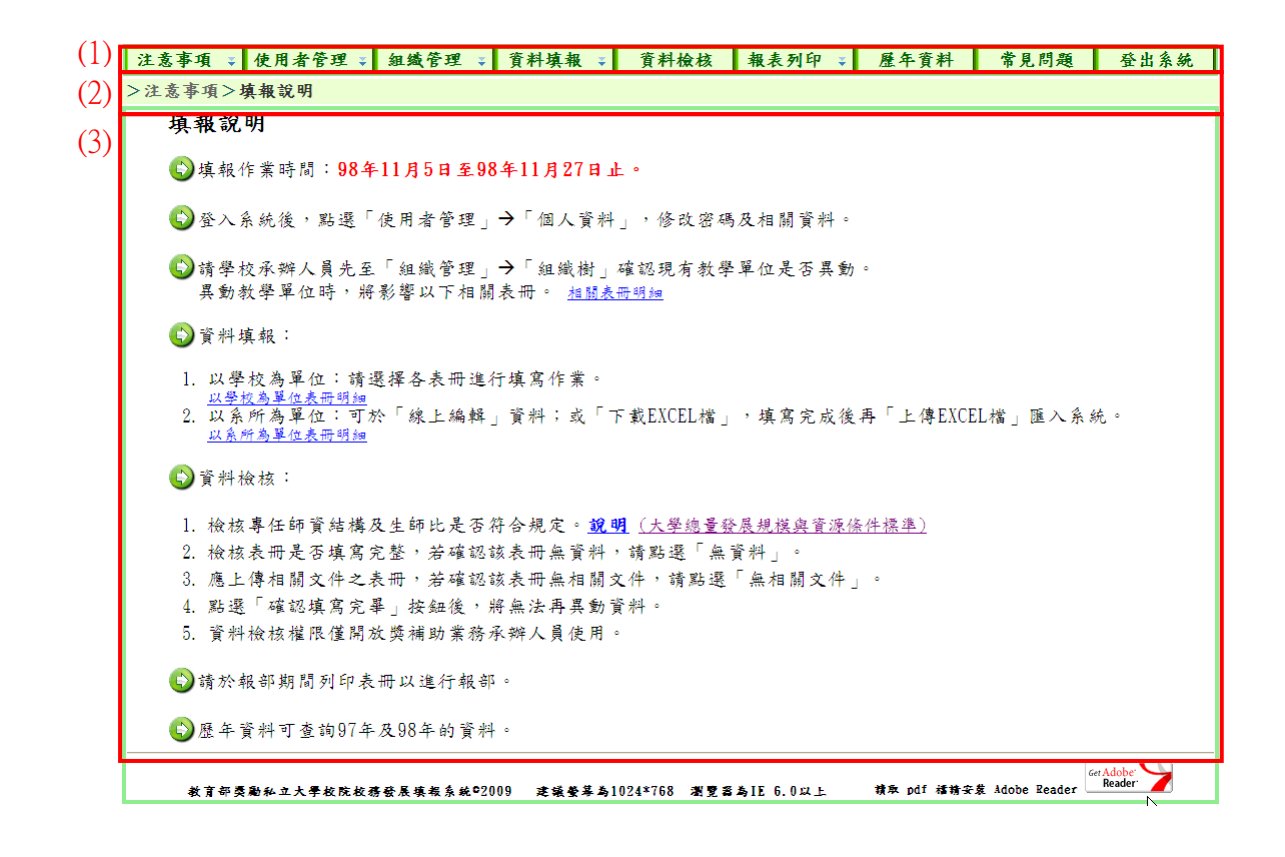

| 編號  | 項目  | 內容                         |
|-----|-----|----------------------------|
| (1) | 功能列 | 於各功能間進行切換。系統功能如下:"注意事項"、"使 |
|     |     | 用者管理"、"組織管理"、"資料填報"、"資料檢   |
|     |     | 核"、"報表列印"、"歷年資料"、"常見問題"、"登 |
|     |     | 出系統"。                      |
| (2) | 路徑列 | 顯示目前所使用功能及連結上一層之功能。        |
| (3) | 內容  | 呈現資料及網頁內容。                 |

## 三、系統功能說明

## 3.1 注意事項

## 3.1.1.注意事項>填報時程

以流程圖的方式呈現系統填報作業時程,資料填報截止日為98年11月27日。

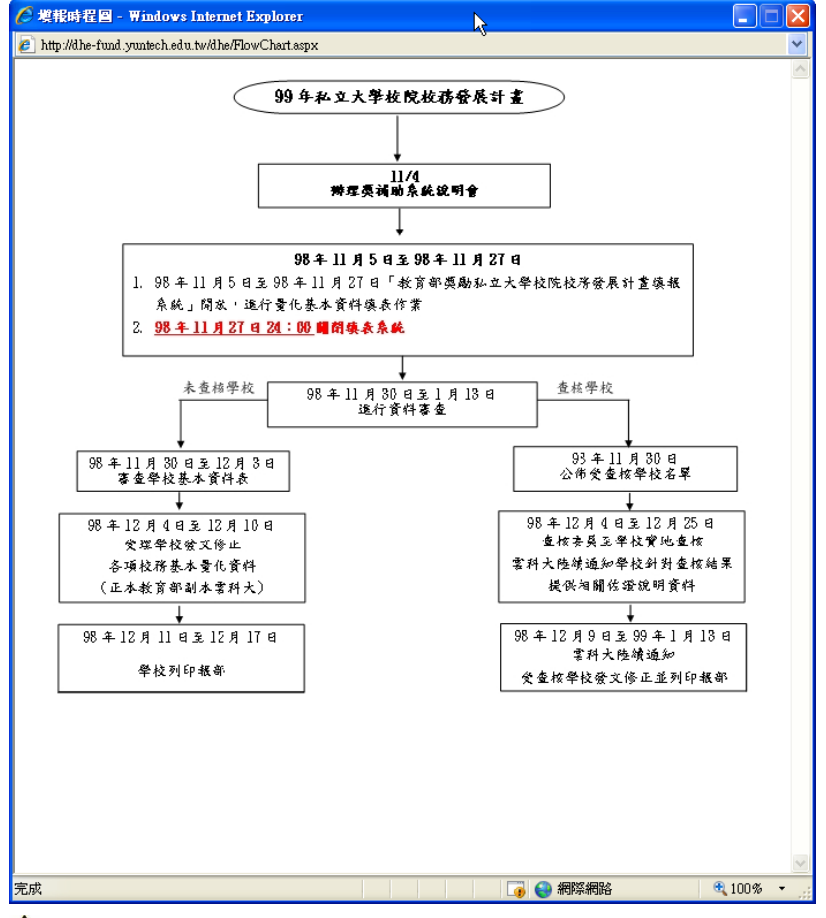

#### \Lambda 重要:

- 關閉系統前若已確認資料填寫完畢且正確無誤,可先進行"資料檢核"(請 參考第五十七頁)以避免資料異動,完成"資料檢核"後將無法再異動資料。
- 開放列印報部期間所印出之報表,右下角將顯示"報部用"。

## 3.1.2.注意事項>填報說明

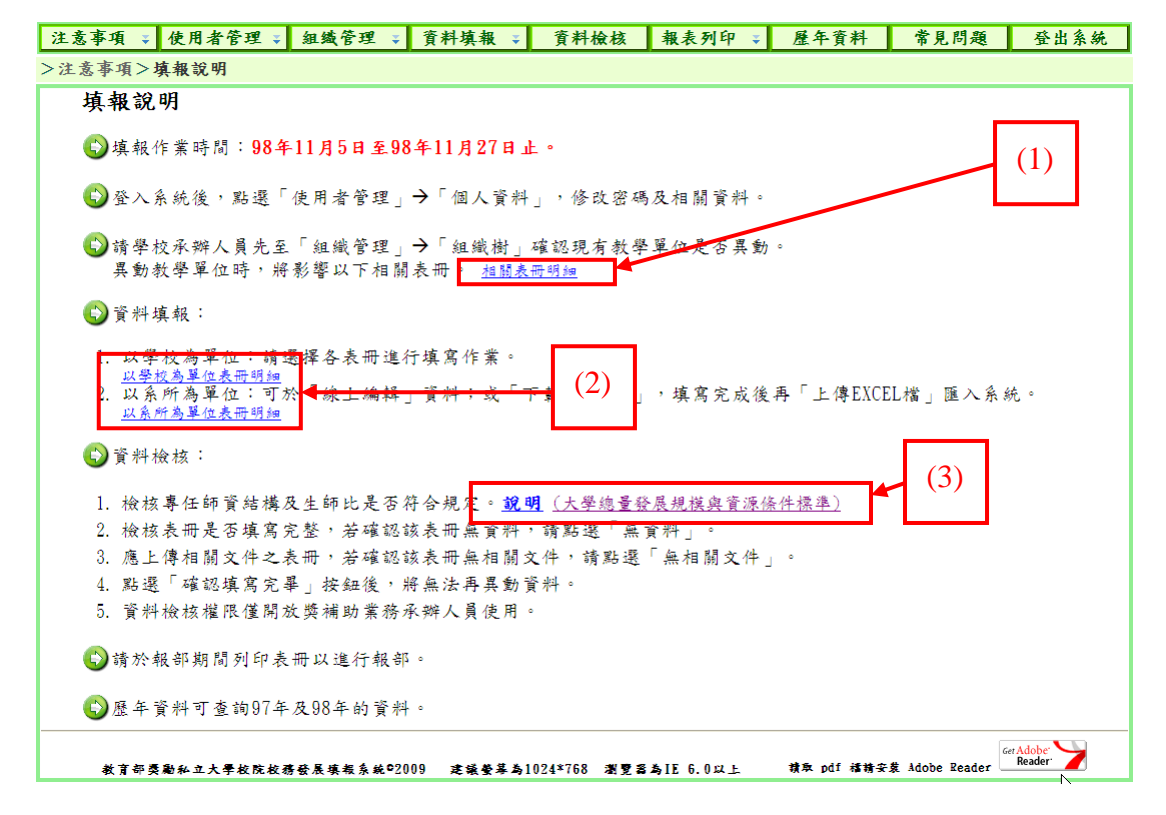

(1) 異動組織樹時,下列表冊將受到影響

| 一、學生人數明細表             |
|-----------------------|
| 二、外國學生人數明細表           |
| 三、延畢生人數明細表            |
| 四、專任教師人數明細表           |
| 五、兼任教師人數明細表           |
| 六、專任專業技術人員明細表         |
| 七、兼任專業技術人員明細表         |
| 八、專任教師授課情形明細表         |
| 九、學生參與實務實習時數明細表       |
| 十、學生英語檢定通過率明細表        |
| 十一、僑生人數及交換學生數明細表      |
| 十二、學生參與競賽成效明細表        |
| 十三、教師學術研究計畫成效明細表      |
| 十四、教師研究、升等、進修獎補助經費明細表 |
| 十五、教師研究、升等、進修獎補助人數明細表 |

(2)以學校為單位的表冊(填報全校彙總資料)

| 職技人員統計表                  |
|--------------------------|
| 教學資源投入統計表-1              |
| 教學資源投入統計表-2              |
| 校務發展經費籌措成效統計表            |
| 教師通過升等統計表                |
| 就業輔導工作專職人員及學生就業輔導活動經費統計表 |
| 助學措施統計表-1(助學金)           |
| 助學措施統計表-2(生活學習獎助金)       |
| 助學措施統計表-3(工讀助學金)         |
| 助學措施統計表-4(就學貸款)          |
| 助學措施統計表-5(緊急紓困助學金)       |
| 助學措施統計表-6(低收入戶學生免費住宿)    |
| 助學措施統計表-7(研究生獎助學金)       |

以系所為單位的表冊(填報單一院所系資料)

| 一、學生人數明細表             |
|-----------------------|
| 二、外國學生人數明細表           |
| 三、延畢生人數明細表            |
| 四、專任教師人數明細表           |
| 五、兼任教師人數明細表           |
| 六、專任專業技術人員明細表         |
| 七、兼任專業技術人員明細表         |
| 八、專任教師授課情形明細表         |
| 九、學生參與實務實習時數明細表       |
| 十、學生英語檢定通過率明細表        |
| 十一、僑生人數及交換學生數明細表      |
| 十二、學生參與競賽成效明細表        |
| 十三、教師學術研究計畫成效明細表      |
| 十四、教師研究、升等、進修獎補助經費明細表 |
| 十五、教師研究、升等、進修獎補助人數明細表 |

(3)專任師資結構及生師比相關規定,請參考大學總量發展規模與資源條件標準,完整法規內容請點選連結下載。

## 3.2 使用者管理

## 3.2.1.使用者管理>個人資料

於功能列點選"使用者管理">"個人資料",呈現此帳號的資料。

| 注意事項 🐳 使    | 用者管理 😜 | 組織管理 🔹         | 資料填報 🐳 | 資料檢核 | 報表列印 ∓ | 歷年資料 | 常見問題 | 登出系统 |
|-------------|--------|----------------|--------|------|--------|------|------|------|
| >使用者管理 / 個, | 人資料    |                |        |      |        |      |      |      |
| 與2          | 表入貝恨號  |                |        |      |        |      |      |      |
| 所不          | 有帳號權限  |                |        |      |        |      |      |      |
| 帳號          | 9999   | 9              |        |      |        |      |      |      |
| 使用者身分       | 學校     | 承辦人            |        |      |        |      |      |      |
| 密碼          | ****   | *****          |        |      |        |      |      |      |
| 單位          | 獎補     | 前助小組           |        |      |        |      |      |      |
| 職稱          | 專案     | 医助理            |        |      |        |      |      |      |
| 姓名          | 獎補     | 前助小組           |        |      |        |      |      |      |
| 電話          | 05-5   | 5342601#5311   |        |      |        |      |      |      |
| 傳真          | 5343   | 3681           |        |      |        |      |      |      |
| 電子信箱        | jpwa   | ang@yuntech.ed | u.tw   |      |        |      |      |      |
| 修改          |        |                |        |      |        |      |      |      |
| * 表示為必填欄(   | 位      |                |        |      |        |      |      |      |
|             |        |                |        |      |        |      |      |      |

點選[修改]進入修改資料畫面

| 姓名                               | 樊補助小組                 |
|----------------------------------|-----------------------|
| 電話                               | 05-5342601#5311       |
| 傳真                               | 5343681               |
| 電子信箱                             | jpwang@yuntech.edu.tw |
| 修改<br>修改<br>大 大 大 http://www.com |                       |
| ▲ 表示為必填欄位                        |                       |

修改資料時,請注意標記\*為必填欄位,修改完成後,請點選[確定]。

| 帳號        | 9999                  |                                  |
|-----------|-----------------------|----------------------------------|
| 使用者身分     | 學校承辦人 ∨               |                                  |
| 密碼        | ••••                  | *                                |
| 單位        | 獎補助小組                 | ] *                              |
| 職稱        | 專案助理                  | ]                                |
| 姓名        | 獎補助小組                 | ] *                              |
| 電話        | 05-5342601#5311       | ] * (範例:05-5342601)              |
| 傳真        | 5343681               | ] *                              |
| 電子信箱      | jpwang@yuntech.edu.tw | ] * (範例:dhe-fund@yuntech.edu.tw) |
| 確定取消      |                       |                                  |
| * 表示為必填欄位 |                       |                                  |

▲ 重要:學校承辦人員帳號的基本資料會印於報部用表冊封面,請務必填寫。

## 3.2.2.使用者管理>填表人員帳號

於功能列點選"使用者管理">"填表人員帳號"以管理學校填表人員帳號。學校獎補助業務承辦人員可依據各單位業務需要,為資料填報人員建立帳號並授予 處理表冊資料權限,或對帳號進行資料及密碼的修改。

|             | 教育音          | <b>『獎勵私</b>   | 立大學           | 校院 校 | 務發展計   | 畫塡報  | 系統   |      |
|-------------|--------------|---------------|---------------|------|--------|------|------|------|
| 注意事項 😜      | 使用者管理 🐳      | 組織管理 😜        | 資料填報 ↓        | 資料檢核 | 報表列印 ↓ | 歷年資料 | 常見問題 | 登出系统 |
| >注意事項>均     | 個人資料         |               | •             |      |        |      |      |      |
| 填報說         | 與表人員帳號       |               |               |      |        |      |      |      |
| N 1+ 40 11- | 17月   塡表人員帳號 | 11 0 5 0 5 00 | k 11 0 07 - 1 |      |        |      |      |      |
| 19 填報作      | 茶时间:98年      | -11月5日全98     | 年11月21日止      | •    |        |      |      |      |

▲ 重要:僅學校承辦人員帳號可使用此功能。

## 3.2.2.1 新增帳號

a. 點選[新增帳號]

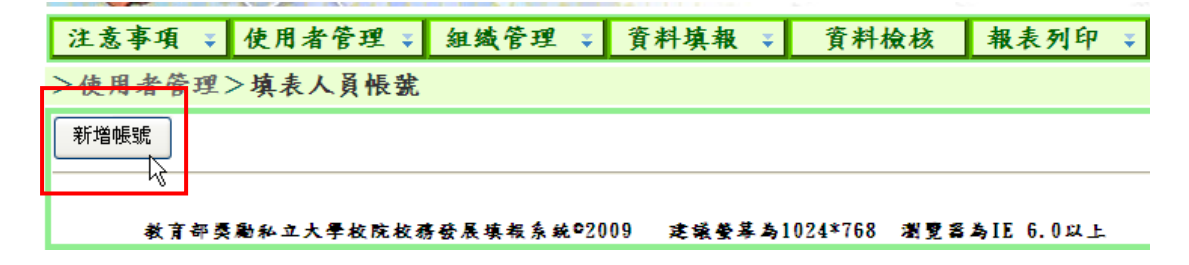

b. 設定帳號及帳號使用者資料,標記\*為必填欄位。輸入完成後點選[確定]。建 議帳號加入學校代碼以避免重複。

>使用者管理>填表人員帳號

| 帳號     | 9999test1 *                                           |
|--------|-------------------------------------------------------|
| 密碼     | *                                                     |
| 單位     | 人事室 *                                                 |
| 職稱     | 專員                                                    |
| 姓名     | 關羽 *                                                  |
| 電話     | 05-5342601 (範例:05-5342601)                            |
| 傳真     | 05-5343683                                            |
| 電子信箱   | dhe-fund@yuntech.edu.tw) (範例:dhe-fund@yuntech.edu.tw) |
| 異動人員   |                                                       |
| 異動時間   |                                                       |
| 確定取消   |                                                       |
| * 表示必填 | 欄位                                                    |

點選功能列"使用者管理">"填表人員帳號"。

▲ 重要:提示帳號已被使用之訊息,請輸入新帳號。

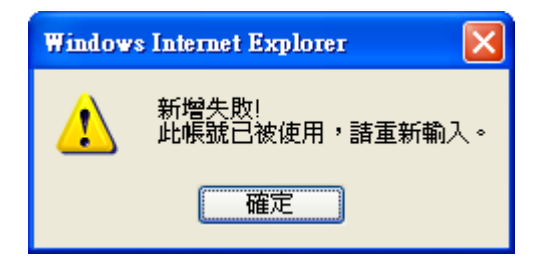

C. 設定此帳號的權限,即此帳號允許編輯及修改資料之表冊。勾選表冊名稱右邊 {表冊填報}下的方格,即代表授權以線上編輯填報資料的權限。勾選{表冊填報} 及{Excel 匯入}下的方格,即代表授權以線上編輯及上傳 Excel 檔進行資料填 報。完成後點選[確定]。若要授權所有表冊,請點選[選擇全部]。

| 使用者權限設定                  |      |            |            |        |
|--------------------------|------|------------|------------|--------|
| 請設定使用者[關羽]的權限            |      |            | l l        |        |
| 先授與表冊填報權限,方可授與Excel匯入權限  | 志叫情知 | Freel FE A |            | 授權全部表冊 |
| 表冊名稱                     | 選擇全部 | 選擇全部       |            |        |
| 一、學生人數明細表                |      |            |            | 授權單一差冊 |
| 二、外國學生人數明細表              |      |            |            | 双推干 化响 |
| 三、延畢生人數明細表               |      |            | -          |        |
| 四、專任教師人數明細表              |      |            |            |        |
| 五、兼任教師人數明細表              |      |            |            |        |
| 六、專任專業技術人員明細表            |      |            |            |        |
| 七、兼任專業技術人員明細表            |      |            |            |        |
| 八、專任教師授課情形明細表            |      |            |            |        |
| 九、學生參與實務實習時數明細表          |      |            |            |        |
| 十、學生英語檢定通過率明細表           |      |            |            |        |
| 十一、僑生人數及交換學生數明細表         |      |            |            |        |
| 十二、學生參與競賽成效明細表           |      |            |            |        |
| 十三、教師學術研究計畫成效明細表         |      |            |            |        |
| 十四、教師研究、升等、進修獎補助經費明細表    |      |            |            |        |
| 十五、教師研究、升等、進修獎補助人數明細表    |      |            |            |        |
| 職技人員統計表                  |      |            |            |        |
| 教學資源投入統計表-1              |      |            |            |        |
| 教學資源投入統計表-2              |      |            |            |        |
| 校務發展經費籌措成效統計表            |      |            |            |        |
| 教師通過升等統計表                |      |            |            |        |
| 就業輔導工作專職人員及學生就業輔導活動經費統計表 |      |            |            |        |
| 助學措施統計表-1(助學金)           |      |            |            |        |
| 助學措施統計表-2(生活學習獎助金)       |      |            |            |        |
| 助學措施統計表-3(工讀助學金)         |      |            |            |        |
| 助學措施統計表-1(就學俗於)          |      |            |            |        |
| 助學措施統計者 中北描明机中           |      |            |            |        |
| 助學措施統計「九成催化改化宿」          |      |            |            |        |
| 助學措施統計表-7(研究生獎助學金)       |      |            |            |        |
| 確定取消                     |      |            | •          |        |
|                          |      |            | <u>.</u> ~ |        |

▲ 重要:須授權表冊填報權限,才能授權上傳 Excel 檔。

d. 權限設定完成, 畫面上以淺藍色顯示有被授權之表冊, 完成新增帳號。

| 使用者權限設定                                    |                                                                                                    |          |
|--------------------------------------------|----------------------------------------------------------------------------------------------------|----------|
| 使用者[關羽]權限設定完成!<br>先授與表冊填報權限,方可授與Excel 匯入權限 |                                                                                                    |          |
| 表冊名稱                                       | 表册填報                                                                                                    | Excel匯入  |
| 一、學生人數明細表                                  | Image: A start of the start of the start | <b>V</b> |
| 二、外國學生人數明細表                                |                                                                                                    |          |
| 三、延畢生人數明細表                                 |                                                                                                    |          |
| 四、專任教師人數明細表                                |                                                                                                    |          |
| 五、兼任教師人數明細表                                |                                                                                                    |          |
| 六、專任專業技術人員明細表                              | <b>X</b>                                                                                                    |          |
| 七、兼任專業技術人員明細表                              |                                                                                                    |          |
| 八、專任教師授課情形明細表                              |                                                                                                    |          |
| 九、學生參與實務實習時數明細表                            |                                                                                                    |          |
| 十、學生英語檢定通過率明細表                             |                                                                                                    |          |
| 十一、僑生人數及交換學生數明細表                           |                                                                                                    |          |
| 十二、學生參與競賽成效明細表                             |                                                                                                    |          |
| 十三、教師學術研究計畫成效明細表                           |                                                                                                    |          |
| 十四、教師研究、升等、進修獎補助經費明細表                      |                                                                                                    |          |
| 十五、教師研究、升等、進修獎補助人數明細表                      |                                                                                                    |          |
| 職技人員統計表                                    |                                                                                                    |          |
| 教學資源投入統計表-1                                | <b>V</b>                                                                                                    |          |
| 教學資源投入統計表-2                                |                                                                                                    |          |
| 校務發展經費籌措成效統計表                              |                                                                                                    |          |
| 教師通過升等統計表                                  |                                                                                                    |          |
| 就業輔導工作專職人員及學生就業 點選 修改 以                    | 、修改帳                                                                                                    | 號權限      |
| 助學措施統計表-1(助學金)                             |                                                                                                    |          |
| 助學措施統計表-2(生活學習獎助金)                         |                                                                                                    |          |
| 助學措施統計表-3(工續助學金)                           | 7.1 61+                                                                                                    | + 1 5    |
| 助學措施統計表-(就學貸款) 點選[返回]回                     | 1到 琪                                                                                                    | 衣入貝      |
| 助學措施統計表-5(緊急紓困助學生                          |                                                                                                    |          |
| 助學措施死計表-6(低收入戶學生第                          |                                                                                                    |          |
|                                            |                                                                                                    |          |
|                                            |                                                                                                    |          |

### 以填表人員帳號登入(未授權表冊前)

Character of the second state of the

A DE LA DE L

以 9999test1 帳號登入系統後之畫面如下。因帳號為學校填表人員帳號,功能列 不會顯示"組織樹"、"資料檢核"及"歷年資料"。

| 古事項 一使用去管理 | 2 資料填報 2 報表 | 初印 堂 常日問題 | 登出条练 | ÷ 1 |  |
|------------|-------------|-----------|------|-----|--|
| 意事項>填報說明   |             |           |      |     |  |

### "使用者管理"僅能修改帳號本身的資料。

| 注意事項 🔹 | 使用者管理 🛛 | 資料填報 🔹 |
|--------|---------|--------|
| >使用者管理 | 個人資料    |        |
|        | 個人資料    |        |

"資料填報" > "以學校為單位"及"以系所為單位"畫面,僅會出現被授權修改的表冊。

>資料填報>以學校為單位

| 以學校為單位 | 資料填  | <b>森</b>    |  |
|--------|------|-------------|--|
| 線上編輯   | 相關文件 | 職技人員統計表     |  |
| 線上編輯   |      | 教學資源投入統計表-1 |  |
|        |      | k.          |  |

"報表列印"僅提供"單一報表"功能。

| 教育部     | 獎勵   | 利 | 立大學    | 校   | <b>院</b> 校 | 務發展計 |
|---------|------|---|--------|-----|------------|------|
| 使用者管理 🐳 | 資料填報 | ÷ | 報表列印 🔹 | 常見  | 問題         | 登出系统 |
| 填報說明    |      |   | 單一報表   |     |            |      |
| 明       |      |   | 列印單    | 一報表 |            |      |

填表人員帳號未經授權前, "以學校為單位"及"以系所為單位"頁面將不會出 現可點選之表冊; "單一報表"頁面無法列印報表。

"以學校為單位"的表冊清單(未授權前)

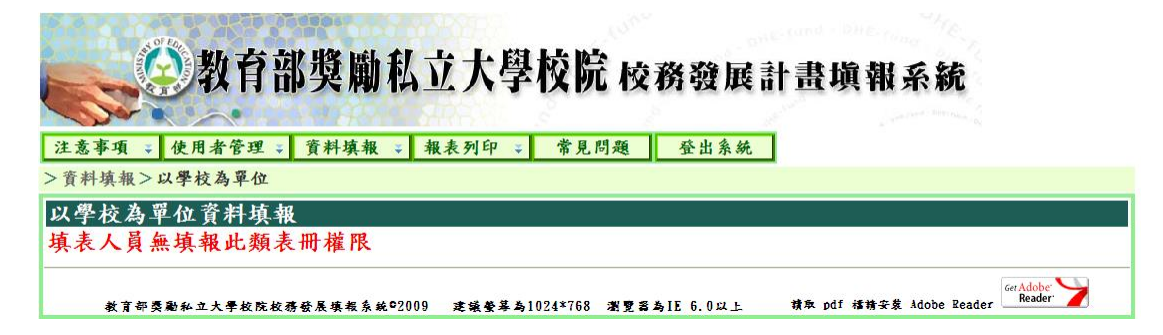

"以系所為單位"的表冊清單(未授權前)

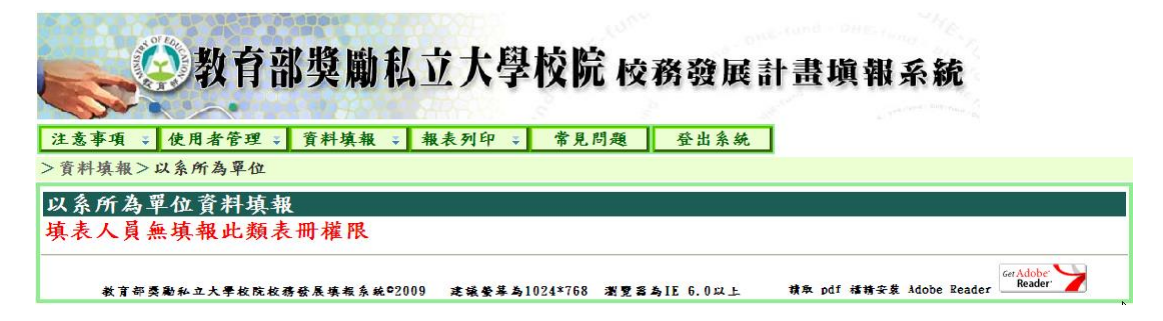

#### 列印"單一報表"的畫面(未授權前)

| >報表列印>單一報表                                                                                                    |                                       |
|----------------------------------------------------------------------------------------------------|---------------------------------------|
|                                                                                                    |                                       |
| 列印單一報表                                                                                                    |                                       |
| 說明:                                                                                                    |                                       |
| <ol> <li>開放列印報部期間所印出之文件,右下角將呈現「報部用」字樣。</li> <li>點選「PDF圖示」下載PDF檔案,列印比檔進行報部。</li> <li>點選「EXCEL圖示」資料即儲存成EXCEL格式,供學校內部檢核。</li> </ol> |                                       |
|                                                                                                    | $\sim$                                |
| 教育部类谢私立大學校院校務發展填報系統©2009 建築螢幕為1024*768 瀏覽器為IE 6.0以上                                                                              | 積取 pdf 橫精安裝 Adobe Reader Reader State |

#### 以填表人員帳號登入(授權表冊後)

經授權後, "以學校為單位"及"以系所為單位"頁面出現被授權的表冊供點選進行資料填報; "單一報表"的頁面出現被授權的表冊供列印。

"以學校為單位"的表冊清單(授權後)

| 線上編輯教  | 學資源投入統計表-1 |
|--------|------------|
| 線上編輯教科 | 學資源投入統計表-2 |

#### "以系所為單位"的表冊清單(授權後)

| 以系所為單位資料填報                  |                                                    |
|-----------------------------|----------------------------------------------------|
| 下載Excel檔 上傳Excel檔 線上編輯      | 一、學生人數明細表                                          |
| 下載Excel檔 上傳Excel檔 線上編輯      | 二、外國學生人數明細表                                        |
| 線上編輯 上傳薪資帳冊                 | 五、兼任教師人數明細表                                        |
| 線上編輯                        | 六、專任專業技術人員明細表                                      |
|                             | Ger Adobe                                          |
| 教育部类勵私立大學校院校務發展填報系統©2009 建富 | &姜碁為1024*768 瀏覽器為IE 6.0以上 積取 pdf 緒精安装 Adobe Reader |

## 列印"單一報表"的畫面(授權後)

| >報表列印>單一報表                                                                                                    |                                        |
|----------------------------------------------------------------------------------------------------|----------------------------------------|
|                                                                                                    |                                        |
| 列印單一報表                                                                                                    |                                        |
| 一、學生人數明細表                                                                                                    |                                        |
| 二、外國學生人數明細表                                                                                                    |                                        |
| 四、專任教師人數明細表                                                                                                    |                                        |
| 五、兼任教師人數明細表                                                                                                    |                                        |
| 職技人員統計表                                                                                                    |                                        |
| 教學資源投入統計表-1                                                                                                    |                                        |
| 教學資源投入統計表-2                                                                                                    |                                        |
| 說明:                                                                                                    |                                        |
| <ol> <li>開放列印報部期間所印出之文件,右下角將呈現「報部用」字樣。</li> <li>點選「PDF圖示」下載PDF檔案,列印此檔進行報部。</li> <li>點選「EXCEL圖示」資料即儲存成EXCEL格式,供學校內部檢核。</li> </ol> |                                        |
|                                                                                                    |                                        |
| 教育部类副私立大學校院校務發展填報系統©2009 建築螢幕為1024*768 瀏覽器為IE 6.0以上                                                                              | 積來 pdf 稽請安集 Adobe Reader Reader Neader |

## 3.2.2.2 修改帳號

a.點選[帳號編輯]

| > | >使用者管理>填表人員帳號 |                    |               |               |           |  |  |
|---|---------------|--------------------|---------------|---------------|-----------|--|--|
|   | 新增帳號          |                    |               |               |           |  |  |
|   |               |                    |               | 帳號            | 單位        |  |  |
|   | 帳號編輯<br>shm   | 權限設定               | 帳號刪除          | 9999test1     | 人事室       |  |  |
| Ľ | 編輯帷           | 就資料                |               |               |           |  |  |
|   | 教育部类勵利        | <b>立大學校院校務發展填報</b> | 条统●2009 建镶簧琴样 | 1024*768 瀏覽書名 | 5IE 6.0以上 |  |  |

## b. 顯示帳號的使用者資料,點選[修改]進入編輯資料畫面。

| 注意事項 💺 使用者管理 | ¥ 組織管理 ¥         | 資料填報 🔹   | 資料檢核 | 報表列印 🔹 | 歷年寶 |  |  |
|--------------|------------------|----------|------|--------|-----|--|--|
| >使用者管理>填表人員帳 | 義                |          |      |        |     |  |  |
|              |                  |          |      |        |     |  |  |
| 帳號           | 9999test1        |          |      |        |     |  |  |
| 密碼           | ****             |          |      |        |     |  |  |
| 單位           | 人事室              |          |      |        |     |  |  |
| 職稱           | 專員               |          |      |        |     |  |  |
| 姓名           | 關初               |          |      |        |     |  |  |
| 電話           | 05-5342601       |          |      |        |     |  |  |
| 傳真           | 05-5343683       |          |      |        |     |  |  |
| 電子信箱         | dhe-fund@yuntecl | h.edu.tw |      |        |     |  |  |
| 異動人員         | 9999             |          |      |        |     |  |  |
| 異動時間         | 98年10月26日10時     | 寺53分     |      |        |     |  |  |
| 修改取消         |                  |          |      |        |     |  |  |
| * 表示必填欄位     |                  |          |      |        |     |  |  |

C. 點選[修改]後畫面如下圖,標記\*為必填欄位,資料編輯完成後點選[確定]。

| >使用者官: | 里>填衣人員酸號                                              |  |
|--------|-------------------------------------------------------|--|
|        |                                                       |  |
| 帳號     | 9999test1                                             |  |
| 密碼     | *                                                     |  |
| 單位     | 人事室 *                                                 |  |
| 職稱     | 專員                                                    |  |
| 姓名     | 關雲長 *                                                 |  |
| 電話     | 05-5342601 (範例:05-5342601)                            |  |
| 傳真     | 05-5343683                                            |  |
| 電子信箱   | dhe-fund@yuntech.edu.tw) (範例:dhe-fund@yuntech.edu.tw) |  |
| 異動人員   | 9999                                                  |  |
| 異動時間   | 98年10月28日16時2分                                        |  |
| 確定取消   |                                                       |  |
| * 表示必岁 | 欄位                                                    |  |

#### d. 資料已完成修改。

| >使用者管理>填 | 表人員帳號 |      |           |     |     |      |                     |
|----------|-------|------|-----------|-----|-----|------|---------------------|
| 新增帳號     |       |      |           |     |     |      |                     |
|          |       |      | 帳號        | 單位  | 姓名  | 異動人員 | 異動時間                |
| 帳號編輯     | 權限設定  | 帳號刪除 | 9999test1 | 人事室 | 關雲長 | 9999 | 98年10月26日<br>11時30分 |

## 3.2.2.3 權限設定

a. 設定填表人員帳號所允許修改的表冊。點選[權限設定]。
>使用者管理>填表人員帳號

| 新增帳號 |      | _    |           |     |
|------|------|------|-----------|-----|
|      |      |      | 帳號        | 單位  |
| 帳號編輯 | 權限設定 | 帳號刪除 | 9999test1 | 人事室 |
|      | 帳號權限 | 设定   |           |     |

b. 設定此帳號的權限,即此帳號允許編輯及修改資料之表冊。勾選表冊名稱右邊{表冊填報}下的方格,即代表授權以線上編輯填報資料的權限。勾選{表冊填報}及{Excel 匯入}下的方格,即代表授權以線上編輯及上傳 Excel 檔進行資料 填報。完成後點選[確定]。若要授權所有表冊,請點選[選擇全部]。

. . . . . .

| 使用有催队改走<br>************************************ |      |         |        |
|-------------------------------------------------|------|---------|--------|
| 朝設火使用省[開初]的権限<br>先授與表冊填報權限,方可授與Excel區入權限        | 表册填報 | Excel匯入 | 授權全部表册 |
| <b>表 冊 名 稱</b>                                  | 選擇全部 | 選擇全部    |        |
| 一、學生人數明細表                                       |      |         |        |
| 二、外國學生人數明細表                                     |      |         | 授權単一表冊 |
| 三、延畢生人數明細表                                      |      |         |        |
| 四、專任教師人數明細表                                     |      |         |        |
| 五、兼任教師人數明細表                                     |      |         |        |
| 六、專任專業技術人員明細表                                   |      |         |        |
| 七、兼任專業技術人員明細表                                   |      |         |        |
| 八、專任教師授課情形明細表                                   |      |         |        |
| 九、學生參與實務實習時數明細表                                 |      |         |        |
| 十、學生英語檢定通過率明細表                                  |      |         |        |
| 十一、僑生人數及交換學生數明細表                                |      |         |        |
| 十二、學生參與競賽成效明細表                                  |      |         |        |
| 十三、教師學術研究計畫成效明細表                                |      |         |        |
| 十四、教師研究、升等、進修獎補助經費明細表                           |      |         |        |
| 十五、教師研究、升等、進修獎補助人數明細表                           |      |         |        |
| 職技人員統計表                                         |      |         |        |
| 教學資源投入統計表-1                                     |      |         |        |
| 教學資源投入統計表-2                                     |      |         |        |
| 校務發展經費籌措成效統計表                                   |      |         |        |
| 教師通過升等統計表                                       |      |         |        |
| 就業輔導工作專職人員及學生就業輔導活動經費統計表                        |      |         |        |
| 助學措施統計表-1(助學金)                                  |      |         |        |
| 助學措施統計表-2(生活學習獎助金)                              |      |         |        |
| 助學措施統計表-3(工讀助學金)                                |      |         |        |
| 助學措施統計者                                         |      |         |        |
| 助學措施統計者 空出雄眼恐定                                  |      |         |        |
| 助學措施統計了九以催化改化                                   |      |         |        |
| 助學措施,計表-((研究生实助学金)                              |      |         |        |
| 確定 取消                                           | L    |         |        |

#### ▲ 重要:須授權表冊填報權限,才能授權上傳 Excel 檔。

| 使用者权限设定                                                                                                    |            |               |
|----------------------------------------------------------------------------------------------------|------------|---------------|
| 使用者[膈羽]權限設定完成!                                                                                                    |            |               |
| 先授與表冊填報權限,方可授與Excel重入權限<br>表 冊 名 稱                                                                                                    | 表册填報       | Excel匪入       |
| 一、學生人數明細表                                                                                                    |            |               |
| 二、外國學生人數明細表                                                                                                    |            |               |
| 三、延畢生人數明細表                                                                                                    |            |               |
| 四、專任教師人數明細表                                                                                                    |            |               |
| 五、兼任教師人數明細表                                                                                                    |            |               |
| 六、專任專業技術人員明細表                                                                                                    |            |               |
| 七、兼任專業技術人員明細表                                                                                                    |            |               |
| 八、專任教師授課情形明細表                                                                                                    |            |               |
| 九、學生參與實務實習時數明細表                                                                                                    |            |               |
| 十、學生英語檢定通過率明細表                                                                                                    |            |               |
| 十一、僑生人數及交換學生數明細表                                                                                                    |            |               |
| 十二、學生參與競賽成效明細表                                                                                                    |            |               |
| 十三、教師學術研究計畫成效明細表                                                                                                    |            |               |
| 十四、教師研究、升等、進修獎補助經費明細表                                                                                                    |            |               |
| 十五、教師研究、升等、進修獎補助人數明細表                                                                                                    |            |               |
| 職技人員統計表                                                                                                    |            |               |
| 教學資源投入統計表-1                                                                                                    |            |               |
| 教學資源投入統計表-2                                                                                                    | as the at- | LE 11 14 11   |
| 校務發展經費籌措成效統計表 / 點選 修改                                                                                                    | 以修改        | <b>骸號權</b> 18 |
| 教師通過升等統計表                                                                                                    |            |               |
| 就業輔導工作專職人員及學生就業輔導活動經寶統計表                                                                                                    |            |               |
| 助學措施統計表-1(助學金)                                                                                                    |            |               |
| 助學措施統計表-2(生活學習獎助金) 影響 迈 回                                                                                                    | 回到"        | <b>詰ま / 昌</b> |
| 助學措施統計表(工讀助學金) 和近上公出」                                                                                                    |            | 供水八月          |
| 助學措施統計表-4(就學貸款)                                                                                                    |            |               |
| 助學措施結計表-5(緊急紓困點學金) 帳號"                                                                                                    |            |               |
| The set that the the a set of the set of the |            |               |
| 刘子指/魏言校 ((试校/) 子生光)                                                                                                    |            |               |
| 助学指示就可求 ((风夜)) 学生元,<br>助學措施統計表-7(研究生獎助學金)                                                                                                    |            |               |

第17頁

C. 權限設定完成,畫面上會以淺藍色顯示有被授權之表冊。

## 3.2.2.4 删除帳號

| a. | 點選[帳號刪除] | 0 |
|----|----------|---|
|----|----------|---|

| 新增帳號 |      |                                          |           |     |     |
|------|------|------------------------------------------|-----------|-----|-----|
|      |      |                                          | 帳號        | 單位  | 姓名  |
| 帳號編輯 | 權限設定 | 帳號刪除                                     | 9999test1 | 人事室 | 關雲長 |
|      |      | 「「「「「「「「」」(「」」)(「」」)(「」)(「」)(「」)(「」)(「」) |           |     |     |

b. 點選[確定]會將此帳號刪除,點選[取消]則不會刪除帳號。

| Windows Internet Explorer  🛛 |
|------------------------------|
| 2 確定刪除此筆資料?                  |
| 確定 取消                        |

c. 帳號 9999test1 已被刪除。

| 注意事項 🔹  | 使用者管理 🐳 | 組織管理 🐳 | 資料填報 🔹 | 資料檢核 | 報表列印 ↓ | 歷年資料 | 常見問題 | 登出系统 |
|---------|---------|--------|--------|------|--------|------|------|------|
| >使用者管理: | >填表人員帳號 |        |        |      |        |      |      |      |
| 新增帳號    |         |        |        |      |        |      |      |      |

## 3.2.3 使用者管理>所有帳號權限

於功能列點選"使用者管理">"所有帳號權限"。

| 注意事項 🛛         | 使用者管理 🔹   | 組織管理 🐳 |
|----------------|-----------|--------|
| >使用者管理)        | 個人資料      |        |
| ×£+₩           | 填表人員帳號    |        |
| 利增快號           | 所有帳號權限    |        |
|                | 所有帳號桶     | 略良     |
|                |           |        |
| \Lambda 重要:僅學> | 校承辦人員帳號可住 | 吏用此功能。 |

列出所有帳號,V表示對此表冊有修改資料權限,E表示對此表冊有上傳Excel 檔案權限。修改帳號權限,請點選表格欄首之填表人員帳號。

| 一、學生人數明細表                    | 國利  | 132  | <u>132</u> | <u>339916512</u><br><u>321</u> | <u>9999test</u><br><u>123</u> |
|------------------------------|-----|------|------------|--------------------------------|-------------------------------|
|                              | VE  |      | L          |                                |                               |
| 二、外國學生人數明細表                  | V E |      |            |                                |                               |
| 三、延畢生人數明細表                   |     |      |            |                                |                               |
| 四、專任教師人數明細表                  |     | 點選出」 | 氯修改        | 灌限                             |                               |
| 五、兼任教師人數明細表                  | V   |      |            |                                |                               |
| 六、專任專業技術人員明細表                | V   |      |            | V                              |                               |
| 七、兼任專業技術人員明細表                |     |      |            | V                              |                               |
| 八、專任教師授課情形明細表                |     |      |            |                                |                               |
| 九、學生參與實務實習時數明細表              |     |      |            |                                |                               |
| 十、學生英語檢定通過率明細表               |     |      |            |                                |                               |
| 十一、僑生人數及交換學生數明細表             |     |      |            |                                |                               |
| 十二、學生參與競賽成效明細表               |     |      |            |                                |                               |
| 十三、教師學術研究計畫成效明細表             |     |      |            |                                |                               |
| 十四、教師研究、升等、進修獎補助經費明細表        | 1   |      |            |                                |                               |
| 十五、教師研究、升等、進修獎補助人數明細表        |     |      |            | VE                             |                               |
| 職技人員統計表                      | V   |      |            |                                |                               |
| 教學資源投入統計表-1                  | V   |      |            |                                |                               |
| 教學資源投入統計表-2                  |     |      |            |                                |                               |
| 校務發展經費籌措成效統計表                |     |      |            |                                |                               |
| 教師通過升等統計表                    |     |      |            |                                |                               |
| 就業輔導工作專職人員及學生就業輔導活動經費<br>統計表 |     |      |            |                                |                               |
| 助學措施統計表-1(助學金)               |     |      |            |                                |                               |
| 助學措施統計表-2(生活學習獎助金)           |     |      |            |                                |                               |
| 助學措施統計表-3(工讀助學金)             |     |      |            |                                |                               |
| 助學措施統計表-4(就學貸款)              |     |      |            |                                |                               |
| 助學措施統計表-5(緊急紓困助學金)           |     |      |            |                                |                               |
| 助學措施統計表-6(低收入戶學生免費住宿)        |     |      |            |                                |                               |

設定此帳號的權限,即此帳號允許編輯及修改資料之表冊。勾選表冊名稱右邊{表 冊填報}下的方格,即代表授權以線上編輯填報資料的權限。勾選{表冊填報}及 {Excel 匯入}下的方格,即代表授權以線上編輯及上傳 Excel 檔進行資料填報。 完成後點選[確定]。若要授權所有表冊,請點選[選擇全部]。

Ν

| 使用者權限設定                                  |                        |         | _ |                |
|------------------------------------------|------------------------|---------|---|----------------|
| 請設定使用者[關羽]的權限<br>先授與表冊填報權限,方可授與Excel匯入權限 | + m1 14 +10            | P1 55 、 |   | <b>巡撫入如主</b> 四 |
| 表冊名稱                                     | 表 <i>圳 坦 我</i><br>選擇全部 | 選擇全部    |   | 权推至印衣而         |
| 一、學生人數明細表                                |                        |         |   |                |
| 二、外國學生人數明細表                              |                        |         |   | 授權単一表册         |
| 三、延畢生人數明細表                               |                        |         |   |                |
| 四、專任教師人數明細表                              |                        |         |   |                |
| 五、兼任教師人數明細表                              |                        |         |   |                |
| 六、專任專業技術人員明細表                            |                        |         |   |                |
| 七、兼任專業技術人員明細表                            |                        |         |   |                |
| 八、專任教師授課情形明細表                            |                        |         |   |                |
| 九、學生參與實務實習時數明細表                          |                        |         |   |                |
| 十、學生英語檢定通過率明細表                           |                        |         |   |                |
| 十一、僑生人數及交換學生數明細表                         |                        |         |   |                |
| 十二、學生參與競賽成效明細表                           |                        |         |   |                |
| 十三、教師學術研究計畫成效明細表                         |                        |         |   |                |
| 十四、教師研究、升等、進修獎補助經費明細表                    |                        |         |   |                |
| 十五、教師研究、升等、進修獎補助人數明細表                    |                        |         |   |                |
| 職技人員統計表                                  |                        |         |   |                |
| 教學資源投入統計表-1                              |                        |         |   |                |
| 教學資源投入統計表-2                              |                        |         |   |                |
| 校務發展經費籌措成效統計表                            |                        |         |   |                |
| 教師通過升等統計表                                |                        |         |   |                |
| 就業輔導工作專職人員及學生就業輔導活動經費統計表                 |                        |         |   |                |
| 助學措施統計表-1(助學金)                           |                        |         |   |                |
| 助學措施統計表-2(生活學習獎助金)                       |                        |         |   |                |
| 助學措施統計表-3(工讀助學金)                         |                        |         |   |                |
| 助學措施統計者 (1) (1) (1)                      |                        |         |   |                |
| 助學措施統計者 空出雄限扔完                           |                        |         |   |                |
| 助學措施統計                                   |                        |         |   |                |
| 助學措施,計表-((研究生奕助学金)                       |                        |         |   |                |
| 確定 取消                                    |                        |         | - |                |
|                                          |                        |         | 2 |                |

第19頁

▲ 重要:須授權表冊填報權限,才能授權上傳 Excel 檔。

權限設定完成,畫面上會以淺藍色顯示有被授權的表冊。

| 使用者權限    | 設定                 |                   |                      |       |              |              |     |
|----------|--------------------|-------------------|----------------------|-------|--------------|--------------|-----|
| 使用者[關羽]  | 摧限設定完成!            |                   |                      |       |              |              |     |
| 先授與表冊填報。 | 權限,方可投與<br>ま III く | Excel 建ノ<br>Z 4名  | へ権限                  |       | 专册请报         | Frcel m λ    |     |
| 一、變生人對非  | 日如表                | 7 11 <del>1</del> |                      |       | 10 10 34-110 |              |     |
| テエハム     | 、對明細素              |                   |                      |       |              |              |     |
| 三、延婁生人書  | 炎明細表               |                   |                      |       |              |              |     |
| 四、專任教師人  | 數明細表               |                   |                      |       |              |              |     |
| 五、兼任教師人  | 、數明細表              |                   |                      |       |              |              |     |
| 六、專任專業技  | 支術人員明細表            |                   |                      |       |              |              |     |
| 七、兼任專業打  | 支術人員明細表            |                   |                      |       |              |              |     |
| 八、專任教師扮  | ê課情形明細表            |                   |                      |       |              |              |     |
| 九、學生參與實  | 【務實習時數明》           | 田表                |                      |       |              |              |     |
| 十、學生英語校  | 食定通過率明细            | 表                 |                      |       |              |              |     |
| 十一、僑生人妻  | 炎及交換學生數            | 明細表               |                      |       |              |              |     |
| 十二、學生參與  | 1. 競賽成效明細:         | 丧                 |                      |       |              |              |     |
| 十三、教師學術  | 守研究計畫成效日           | 明細表               |                      |       |              |              |     |
| 十四、教師研究  | 2、升等、進修            | 獎補助經              | 費明細表                 |       |              |              |     |
| 十五、教師研究  | 2、升等、進修            | 獎補助人              | 数明细表                 |       |              |              |     |
| 職技人員統計者  | ż.                 |                   |                      |       |              |              |     |
| 教學資源投入約  | も計表-1              |                   |                      |       |              |              |     |
| 教學資源投入約  | も計表-2              |                   | 頭い肥「は                | 1-1-7 | 11/4 14.     | LE RE LLE PE | ,   |
| 校務發展經費業  | 学措成效统計表            |                   | 新进[1]                | 风」    | 以修议          | <b>侬奶稚</b> 郎 | ٤ - |
| 教師通過升等紡  | 充計表                |                   |                      |       |              |              |     |
| 就業輔導工作專  | 非職人員及學生非           | 沈業輔導              | 活動經實統                | 计表    |              |              |     |
| 助學措施統計表  | £-1(助學金)           |                   |                      |       |              |              |     |
| 助學措施統計者  | €-2(生活學習獎          | 助金)               | ∎暹[沃                 | [回]   | 回到"          | 植表人冒         |     |
| 助學措施統計表  | <->√(工讀助學金         | )                 |                      | 2 [ ] | <b>HH</b>    | 安心人名         | ٤   |
| 助學措施統計   | 8-4(就學貸款)          |                   | LE TE ?              |       |              |              |     |
| 助學措施統計表  | 2-5(緊急紓困點          | 學金)               | 忯犹                   |       |              |              |     |
| 助學措為統計表  | ≥-6(低收入→學          | 生免贸               | · · · · <del>·</del> |       |              |              |     |
| 助学措施統計考  | 之-7(研究生獎助          | 学金)               |                      |       |              |              |     |
| 修改 3     | 返回                 |                   |                      |       |              |              |     |
|          |                    |                   |                      |       |              |              |     |

## 3.3 組織管理

## 3.3.1. 組織管理>組織樹

於功能列點選"組織管理">"組織樹",進入修改組織樹的畫面。目前組織樹 之所系資料皆由上半年度填表系統轉入。

| 事項 🐳 使用者             | 管理 😜 組織管理 🕴 | 資料填報 、                 | 資料檢核          | 報表列印 ↓        | 歷年資料 | 常見問題 | 登出系 |
|----------------------|-------------|------------------------|---------------|---------------|------|------|-----|
| <b>岐管理&gt;組織樹</b>    |             |                        |               |               |      |      |     |
|                      |             |                        | 學校資料          |               |      |      |     |
| 虽称科投大字<br>h工學院       | 學年度         |                        | 97            |               |      |      |     |
| 人文與科學學院              | 學校代碼        |                        | 9999          |               |      |      |     |
| 〕其他<br>▶\$****既康语编写时 | 學校名稱        |                        | 雲林科技大學        |               |      |      |     |
| _利用宣侍指字元<br>_観光學院    | 網址          |                        | http://www.yu | intech.edu.tw |      |      |     |
| <b>立</b> 学院          | 電話號碼        |                        | 05-5343683    |               |      |      |     |
|                      | 學校地址        | <b>學校地址</b> 斗六市大學路123號 |               |               |      |      |     |
|                      |             |                        | 修改資料          |               |      |      |     |
|                      |             |                        | 新増學院          |               |      |      |     |

**組織樹**為將學校院所系以樹狀結構呈現。因學校填報以系所為單位資料時,將至 組織樹取得校內的系所資料,故組織樹院系所的設定,將影響學校填表作業。務 必先確認學校院所系資料後,再進行資料填報作業,以避免因系所異動而造成資 料填報疏失(例如填寫資料後,學校承辦人員又於組織樹新增某一系所,將造成 該系所無資料;刪除系所,將造成該系所相關資料遺失)。

請務必檢查系所類型及是否為藝術設計類系所,系所分類將影響加權學生數及教 師之折算數。

▲ 重要:僅學校承辦人員帳號可使用此功能。

## 3.3.1.1 異動學校資料

a.修改學校資料,於功能列點選"組織管理">"組織樹",進入修改組織樹的
 畫面。

| 注意事項 👔 使用者管理 🛛 | 組織管理 😜    | 資料填報 ♀   | 資料檢核 |
|----------------|-----------|----------|------|
| >注意事項>填報說明     | 組織相       |          |      |
| 填報說明           | 条所包括支     |          |      |
| ⑤填報作業時間:984    | F11月5日至98 | 年11月27日」 | F •  |

b. 畫面顯示學校資料。目前資料皆由上半年的系統轉入。

|                                                  | 學校資料                      |  |  |
|--------------------------------------------------|---------------------------|--|--|
| 霎林料投大学<br>工學院 <b>學年度</b>                         | 97                        |  |  |
| 人文與科學學院 學校代碼                                     | 9999                      |  |  |
| ■其他<br>● 「 # # # / # / # # # # # # # # # # # # # | 雲林科技大學                    |  |  |
| 利用登得滑字院<br>觀光學院 <b>網址</b>                        | http://www.yuntech.edu.tw |  |  |
| 文學院 電話號碼                                         | 05-5343683                |  |  |
| 學校地址                                             | 斗六市大學路123號                |  |  |
|                                                  | 修改資料                      |  |  |
|                                                  | 新増學院                      |  |  |

▲ 重要:在報部文件封面會印出學校資料,請務必輸入。

C. 點選[修改資料]進入修改資料畫面。

| 電話號碼 | 05-5343683 |
|------|------------|
| 學校地址 | 斗六市大學路123號 |
|      | 修改資料       |
|      | 新增學院       |

d.標記\*為必填欄位。修改後點選[確定],不修改則點選[取消]。

|         | 學校資料                      |  |
|---------|---------------------------|--|
| 學年度     | 97                        |  |
| 學校代碼    | 9999                      |  |
| 學校名稱    | 雲林科技大學 *                  |  |
| 網址      | http://www.yuntech.edu.tv |  |
| 電話號碼    | 05-5342601 *              |  |
| 學校地址    | 雲林縣斗六市大學路3段12*            |  |
| *表示必填欄位 |                           |  |
|         | 確定取消                      |  |

## 3.3.1.2 異動學院資料

#### 3.3.1.2.1 新增學院

a. 於功能列點選"組織管理">"組織樹",進入修改組織樹畫面。

| 注意事項 🐳 使用者 | 管理 😜 組 | 繊管理               | ¥           | 資料填報 🔹   | 資料檢核 |
|------------|--------|-------------------|-------------|----------|------|
| >注意事項>填報說明 |        | <b>微相</b>         | Ht.         |          |      |
| 填報說明       |        | <b>新日本</b><br>組織樹 | 靫           |          |      |
| 員報作業時間     | :98年11 | 月5日至              | <u>98</u> 속 | ト11月27日」 | F •  |

b. 組織樹為學校的學院及系所結構。目前的院所系資料皆由上半年度之填表系統轉入。

| >組織管理>組織樹                                                                                                    |                              |               |  |  |
|----------------------------------------------------------------------------------------------------|------------------------------|---------------|--|--|
| <ul> <li>□ ✿ 雲林科技大學</li> <li>◆ □ 工學院</li> <li>◆ □ 人文與科學學院</li> <li>◆ □ 其他</li> <li>◆ □ 新聞暨傳播學院</li> <li>◆ □ 觀光學院</li> <li>└ □ 文學院</li> </ul> | <br>學校資料                     |               |  |  |
|                                                                                                    | 學年度                          | 97            |  |  |
|                                                                                                    | 學校代碼                         | 9999          |  |  |
|                                                                                                    | 學校名稱                         | 雲林科技大學        |  |  |
|                                                                                                    | 網站 http://www.yuntech.edu.tw |               |  |  |
|                                                                                                    | 電話號碼                         | 05-5342601    |  |  |
|                                                                                                    | 學校地址                         | 雲林縣斗六市大學路123號 |  |  |
|                                                                                                    |                              | 修改資料          |  |  |
|                                                                                                    | 新増學院                         |               |  |  |
|                                                                                                    |                              |               |  |  |

C. 點選[新增學院]。

| 學校地址 | 雲林縣斗六市大學路123號 |
|------|---------------|
|      | 修改資料          |
|      | 新增學院          |

d.於{學院名稱}輸入體育學院後點選[確定]。{學院名稱}為必填欄位。

| 學年度     | 97   |         |
|---------|------|---------|
| 學院代碼    | 自動編號 |         |
| 學院名稱    | 體育學院 | *       |
| *代表必填欄位 |      | <b></b> |
|         |      | 確定取消    |

e. 體育學院新增完成。

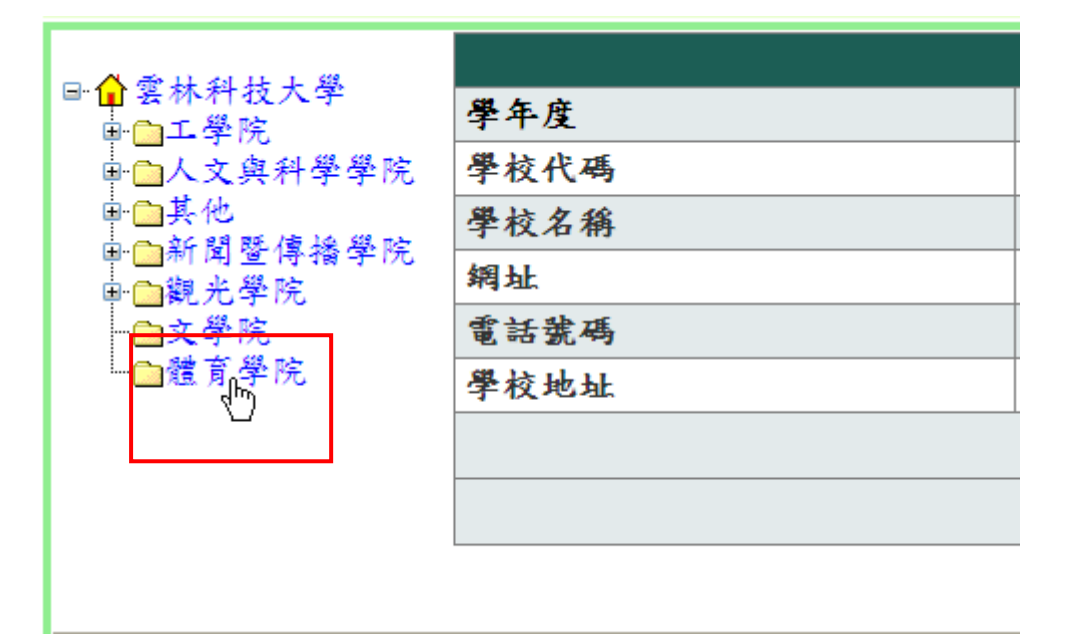

#### 3.3.1.2.2 修改學院

a. 於組織樹點選要修改的學院。

| - 🗛 赤山村正に第                        | 學年度         | 97   |  |
|-----------------------------------|-------------|------|--|
| ■□王學院                             | 學院代碼        | 1200 |  |
| ■□人文與科學學院                         | 學院名稱        | 體育學院 |  |
| ■ <mark>□</mark> 其他<br>■ □新聞醫傳播學院 | 修改學院資料 删除學院 |      |  |
| ■□観光學院                            |             | 新增系所 |  |
| □▲字阮<br>□體育鑑院                     |             |      |  |

b. 點選[修改學院資料]。

| 學年度  | 97          |
|------|-------------|
| 學院代碼 | 1200        |
| 學院名稱 | 體育學院        |
|      | 修改學院資料 刪除學院 |
|      | 新增系所        |

C.修改完成後點選[確定]。

| 學年度     | 97      |  |  |
|---------|---------|--|--|
| 學院代碼    | 1200    |  |  |
| 學院名稱    | 體育教學院 * |  |  |
| *代表必填欄位 |         |  |  |
|         | 確定取消    |  |  |

d. 提示訊息提示修改成功,點選[確定]。

| Windows Internet Explorer  🛛 |       |          |
|------------------------------|-------|----------|
| ⚠                            | 修改成功! | <b>⊳</b> |
|                              | 確定    | ]        |

e. 學院名稱修改完成。

|                                   | 學年度         | 97    |
|-----------------------------------|-------------|-------|
| ■☆業林科技大学                          | 學院代碼        | 1200  |
| ■□人文與科學學院                         | 學院名稱        | 體育教學院 |
| ■ <mark>□</mark> 其他<br>■ □新聞醫傳播學院 | 修改學院資料 删除學院 |       |
| ■□観光學院                            |             | 新增系所  |
| ┝━⊇又学院<br>└━━證育教學院                |             |       |

### 3.3.1.2.3 刪除學院

a. 於組織樹點選要刪除的學院。

| - ▲ 赤山村井上端                        | 學年度  | 97    |
|-----------------------------------|------|-------|
| ■□□至弊院                            | 學院代碼 | 1200  |
| ■□人文與科學學院                         | 學院名稱 | 體育教學院 |
| ■ <mark>□</mark> 其他<br>■ □新聞醫傳播學院 | 修    | 改學院資料 |
| ■□観光學院                            |      | 新增系所  |
| □型育教學院                            |      |       |
| U                                 |      |       |

b. 點選[刪除學院]。

| 學年度  | 97         |
|------|------------|
| 學院代碼 | 1200       |
| 學院名稱 | 體育教學院      |
| 修    | 改學院資料 刪除學院 |
|      | 新增系所       |

#### C. 提示訊息要求再次確認,點選[確定]。

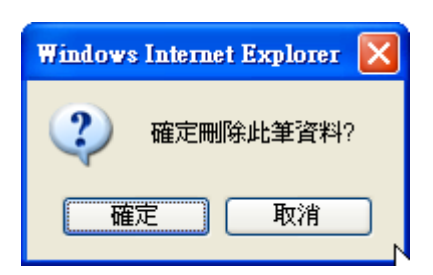

d. 完成學院刪除。

| - ▲ 赤山内山上端          |      | 學校資料                      |
|---------------------|------|---------------------------|
| □□□名称科技大学           | 學年度  | 97                        |
| ■ □ 人文與科學學院         | 學校代碼 | 9999                      |
| ● □ 其他              | 學校名稱 | 雲林科技大學                    |
| ■□利用宣傳指字院<br>■□網光學院 | 網址   | http://www.yuntech.edu.tw |
| □文學院                | 電話號碼 | 05-5342601                |
| Ν                   | 學校地址 | 雲林縣斗六市大學路123號             |
| 45                  |      | 修改資料                      |
|                     |      | 新增學院                      |
|                     |      |                           |

▲ 重要:刪除學院前請先刪除該學院下的系所。否則在刪除學院時,會提示訊 息,並且無法刪除學院。

| Windows | s Internet Explorer 🛛 🔀 |
|---------|-------------------------|
| ⚠       | 諸先刪除該學院系所資料後,再行刪除學院!    |
|         | 確定                      |

## 3.3.1.3 異動系所資料

3.3.1.3.1 新增系所

a. 在功能列點選"組織管理">"組織樹",進入修改組織樹的畫面。

| 注意事項 🔹  | 使用者管理 🛛           | 組織管理 😜    | 資料填報 🐳   | 資料檢核 |
|---------|-------------------|-----------|----------|------|
| >注意事項>」 | 真報說明              | 組織樹       |          |      |
| 填報說明    |                   | 系所資料      |          |      |
| 6)填報(   | 乍業時間: <b>98</b> 4 | 年11月5日至98 | 年11月27日」 | Ł∘   |

b.於組織樹點選新增系所之所屬學院。例如要新增觀光管理系,因觀光管理系為 觀光學院之下的系所,故先點選觀光學院。

| 注意事項 🔹   | 使用者管      | 理 🕹 | 組織管理 😜 | 資料填報 🔹 | 資料檢核  | 報表列印 ∓ |  |
|----------|-----------|-----|--------|--------|-------|--------|--|
| >組織管理>細  | >組織管理>組織樹 |     |        |        |       |        |  |
|          | 619.      | 學年  | 度<br>度 |        | 97    |        |  |
| ■日報業杯料投入 | (Ŧ        | 學院  | 代碼     |        | 1191  |        |  |
| ■□人文與科   | 學學院       | 學院: | 名稱     |        | 觀光學院  |        |  |
| ■□其他     | 播墨院       |     |        | 修改     | 牧學院資料 | 余學院    |  |
| ■ □観光學院  | 18-1 //0  |     |        |        | 新增系所  |        |  |
| …□又字院→   |           |     |        |        |       |        |  |

c. 點選「新增系所]。

| 修改學問 | 院資料    删除學院 |
|------|-------------|
|      | 新增系所        |

d. 請閱讀書面下方的說明。{系所名稱}為必填欄位。

| 學年度        | 97      |
|------------|---------|
| 条所代碼       | 自動新增    |
| 条所名稱       | 觀光管理系 * |
| 条所類型       |         |
| 藝術設計類系所請打勾 |         |
| *代表必填欄位    |         |
|            | 確定取消    |

**說明**:

· 系所類型分為四類: 1

茶所類型分為四類· (1)A類含醫學系。 (2)B類含醫學院其他各系(例:醫學所、學士後中醫系、牙醫系及獸醫系等)、工學院、理農學院類及建築設計藝術類學系。 (3)C類含文法商管學院學系。 (4)D類其他。 其具物的人名在比例實現象在報刊。

- (4)10颈兵他。
   2、請各學校依系所性質選擇系所類型;
   3、性質特殊學系如新聞傳播學系、資訊管理系及特殊教育系等,得依其學雜費收費標準歸屬於 工學院或理農學院類。如情形特殊者,得由各校專案報部核定。
   4、若該系所性質為藝術設計類,請在"藝術設計類系所"該欄打勾。

選擇{系所分類}。

| 系所類型       | A        |
|------------|----------|
| 藝術設計類系所請打勾 | A<br>B k |
| *代表必填欄位    | CD       |
|            | 確定取消     |

▲ 重要:

● 請注意系所之類型及是否為藝術設計類系所。

● 若該系所性質為藝術設計類,請勾選{藝術設計類系所}。

e. 輸入{系所名稱},選擇{系所類型}及勾選是否為藝術設計類系所,資料輸入完成後點選[確定]。

| 學年度        | 97       |  |  |
|------------|----------|--|--|
| 条所代碼       | 自動新增     |  |  |
| 条所名稱       | 觀光管理系  * |  |  |
| 条所類型       | C 🗸      |  |  |
| 藝術設計類系所請打勾 |          |  |  |
| *代表必填欄位    |          |  |  |
| 確定(取消      |          |  |  |

已有此系所將提示錯誤訊息。

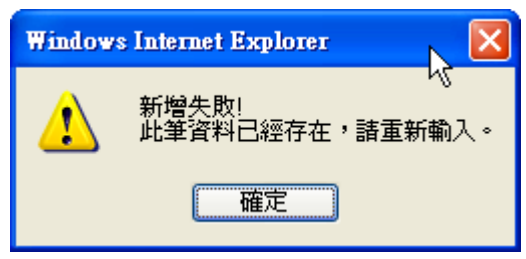

f. 觀光管理系新增完成。

| 注意事項 🔹                          | 使用者管     | 理🔹               | 組織管理 🔹 | 資料填報 🕴 | 資料檢核 | 報表列印 🔹 |  |  |
|---------------------------------|----------|------------------|--------|--------|------|--------|--|--|
| >組織管理>組織樹                       |          |                  |        |        |      |        |  |  |
|                                 |          | 學年               | 學年度 97 |        |      |        |  |  |
| ■■二學院                           | 入字:      | 學院               | 代碼     |        | 1191 |        |  |  |
| ■□人文與利                          | 斗學學院     | <b>學院名稱</b> 觀光學院 |        |        |      |        |  |  |
| 申 <mark>□</mark> 其他<br>■□新聞醫4   | 氢矮壁院     | 修改學院資料 删除學院      |        |        |      |        |  |  |
| ■ □ 湖 闲 旦 序稿 于 化<br>■ □ 觀 光 學 院 |          | 新增系所             |        |        |      |        |  |  |
| 四月 一日親光                         | 糸<br>管理系 |                  |        |        |      |        |  |  |
| □文學院                            | ß        |                  |        |        |      |        |  |  |

g. 以系所為填表單位的表冊皆會出現觀光管理系。

| 一、學生人數明細表                                                                                                    |        |     |     |            |           |           |           |      |      |
|----------------------------------------------------------------------------------------------------|--------|-----|-----|------------|-----------|-----------|-----------|------|------|
| 請參考下方說明                                                                                                    |        |     |     |            |           |           |           |      |      |
| [編輯資料] 返回                                                                                                    |        |     |     |            |           |           |           |      |      |
| 學院名稱                                                                                                    | 条所名称   | 博士班 | 碩士班 | 碩士在職<br>尊班 | 大學日間<br>部 | 大學夜間<br>部 | 大學第二<br>部 | 異動人員 | 異動時間 |
| 人文與科學學<br>院                                                                                                    | 地理系    |     |     |            |           |           |           |      |      |
| 人文與科學學<br>院                                                                                                    | 西班牙攀系  |     |     |            |           |           |           |      |      |
| 人文與科學學<br>院                                                                                                    | 法國語文學系 |     |     |            |           |           |           |      |      |
| 人文與科學學<br>院                                                                                                    | 英語系    |     |     |            |           |           |           |      |      |
| 工學院                                                                                                    | 工業管理學系 |     |     |            |           |           |           |      |      |
| 工學院                                                                                                    | 不分系所   |     |     |            |           |           |           |      |      |
| 工學院                                                                                                    | 建築系    |     |     |            |           |           |           |      |      |
| 工學院                                                                                                    | 海洋工程學  |     |     |            |           |           |           |      |      |
| 新聞暨傳播學<br>院                                                                                                    | 資訊傳播學系 |     |     |            |           |           |           |      |      |
| 観光學院                                                                                                    | 觀光系    |     |     |            |           |           |           |      |      |
| 觀光學院                                                                                                    | 觀光管理系  |     |     |            |           |           |           |      | N    |
| 說明:                                                                                                    |        |     |     |            |           |           |           |      | 48   |
| <ul> <li>3. 時以系所為基準填寫學生人數。</li> <li>2. 請依98年3月15日具備正式學籍之中華民國國籍學生與倫生學生數為計算基準:本表不含外國學生,外國學生請填至「外國學生人數明細表」。</li> <li>3. 博士班、碩士在職專班、大學日間部、大學夜間部及大學第二部(乙部,B部,轉型)欄:全年在校外實習之學生數、選續生、休選挙、延募生、學分班、全學年均於圖外之學生、保留入學資格或無學籍學生不列入計算。</li> <li>4. 大學夜間部學生數:指原夜間部學生及授予學位之進修學士班學生。</li> <li>5. 二年制技術學系在職進修推於OI間上讓者歸屬大學目間都,於夜間上讓者歸屬大學夜間部。</li> </ul> |        |     |     |            |           |           |           |      |      |

#### 3.3.1.3.2 修改系所

a.於功能列點選"組織管理">"組織樹"。

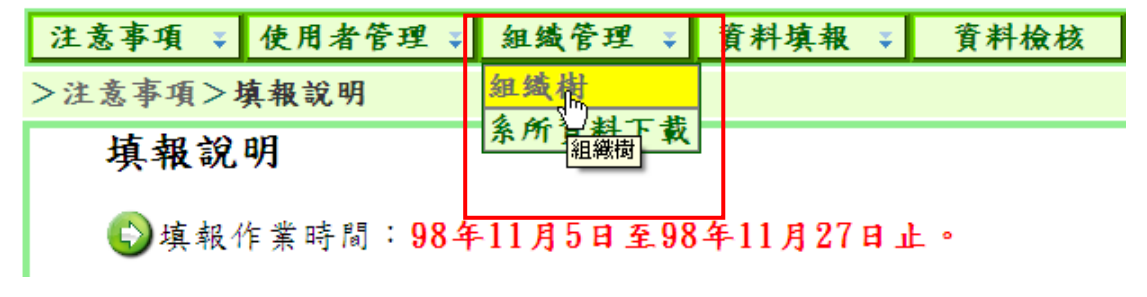

b.於組織樹點選要修改的系所。

| >組織管理>組織樹               |                                                                                                    |                  |  |  |  |  |
|-------------------------|----------------------------------------------------------------------------------------------------|------------------|--|--|--|--|
|                         | 學年度                                                                                                    | 97               |  |  |  |  |
| ■■異称科技大学                | 条所代碼                                                                                                    | 6677             |  |  |  |  |
| ■ □ 人文與科學學院             | 系所名稱                                                                                                    | 觀光管理系            |  |  |  |  |
| ● □ 其他                  | 系所類型                                                                                                    | AV               |  |  |  |  |
| □□制用量停播学师               | 藝術設計類系所請打勾                                                                                                    |                  |  |  |  |  |
| □観光系<br>□観光管理系          | 修改系所資料    删除系所                                                                                                    |                  |  |  |  |  |
| └─D 觀光管理余<br>└─D文學院 (*) | <ul> <li>說明:</li> <li>1、糸所類型分為四類: <ul> <li>(1)A類含醫學案。</li> <li>(2)B類含醫學院其他各条(例:醫學所、學士後中醫系、牙醫系及獸醫系等)、工學院、理農學院類及建築設計藝術類學系。</li> <li>(3)C類含文法商管學院學系。</li> <li>(4)D類其他。</li> </ul> </li> <li>2、請各學校依条所性質選擇条所類型:</li> <li>3、性質特殊學系如新聞傳播學系、資訊管理系及特殊教育系等,得依其學雜費收費標準歸屬於工學院發理醫學院麵。如實形錄來者,得由各校專案報部核定。</li> </ul> |                  |  |  |  |  |
|                         | 4、 <b></b>                                                                                                    | 骑在 委衛設計類糸所 該欄打勾。 |  |  |  |  |

#### C. 點選[修改系所資料]。

| 藝術設計類系所請打勾 |        |      |
|------------|--------|------|
|            | 修改系所資料 | 刪除系所 |

d. 修改系所資料完成後點選[確定]。{系所名稱}為必填欄位。例如將{系所名稱} 改為觀光管理系A組,將{學院名稱}改成人文與科學學院(更改所屬學院)。

| 學年度        | 97        |
|------------|-----------|
| 条所代碼       | 6667      |
| 學院名稱       | 人文與科學學院 💙 |
| 条所名稱       | 觀光管理系A組 * |
| 条所類型       | Av        |
| 藝術設計類系所請打勾 |           |
| *代表必填欄位    |           |
| 確定目        | 消         |

#### e. 訊息提示修改成功。

| Windows Internet Explorer 🔀 |       |  |  |  |
|-----------------------------|-------|--|--|--|
| ♪                           | 修改成功! |  |  |  |
|                             | 確定    |  |  |  |

**系所已存在,將提示訊息修改失敗。** 

| Window | s Internet Explorer    | ×  |
|--------|------------------------|----|
| ♪      | 修改失敗!<br>此筆資料已經存在,諸重新輔 | 入。 |
|        | 確定                     | N  |

#### f.修改完成,該系所名稱及所屬學院皆異動。

| 注意事項 🐳 使用者管                                | 理 ∓ 組織管理 ∓ 資料填報 ∓                                                                                                    | 資料檢核 報表列印 🐳                                                                                                    | 歷年資料                                            | 常見問題              | 登出系统            |  |  |  |
|--------------------------------------------|----------------------------------------------------------------------------------------------------|----------------------------------------------------------------------------------------------------|-------------------------------------------------|-------------------|-----------------|--|--|--|
| >組織管理>組織樹                                  |                                                                                                    |                                                                                                    |                                                 |                   |                 |  |  |  |
|                                            | 學年度                                                                                                    | 97                                                                                                    |                                                 |                   |                 |  |  |  |
| ■■■名称杆投入字                                  | 系所代碼                                                                                                    | 6677                                                                                                    |                                                 |                   |                 |  |  |  |
| □□人文與科學學院                                  | 系所名稱                                                                                                    | 觀光管理系A組                                                                                                    |                                                 |                   |                 |  |  |  |
| □西班牙學系                                     | 系所類型                                                                                                    |                                                                                                    |                                                 |                   |                 |  |  |  |
| □法國語文學系                                    | 藝術設計類系所請打勾                                                                                                    |                                                                                                    |                                                 |                   |                 |  |  |  |
| │ │ │ <sup> </sup> │ <sup> </sup> □ 地理系    | <b>修改系所資料</b> 删除系所                                                                                                    |                                                                                                    |                                                 |                   |                 |  |  |  |
| 中 □其他<br>中 □新聞暨傳播學院<br>中 □ 觀光學院<br>□ □ 文學院 | <ul> <li>說明:</li> <li>1、系所類型分為四類:</li> <li>(1)入類含醫學系,</li> <li>(2)局類含醫學院其他各系(例:<br/>學院類及建案設計藝術類學系<br/>(3)C類含文法商管學院學系。</li> <li>(4)D類其他。</li> <li>2、請各學校依系所性質選擇系所:</li> <li>3、性質特殊學系如新聞傳播學系<br/>工學院或理裏罕疑。如新聞傳播學系</li> <li>4、若該系所性質為藝術設計類,</li> </ul> | <mark>醫學所、學士後中醫系、牙醫</mark> 系<br>。<br>(資訊管理系及特殊教育系等:<br>資訊管理系及特殊教育系等:<br>精 <u>殊者,得由各校專案報部核</u> 3<br>請在"藝術設計類系所"該欄1 | <u>《及歌醫系等)</u><br>·得依其學雑員<br><u>2 -</u><br>∫勾 - | 、工學院、理<br>費收費標準歸屬 | <b>裹</b><br>] 於 |  |  |  |

#### 3.3.1.3.3 删除系所

a. 於功能列點選"組織管理">"組織樹",進入修改組織樹畫面。

| 注意事項 🔹  | 使用者管理 🛛                    | 組織管理 🐳    |    | 資料填報 🔹   | 資料檢核 |
|---------|----------------------------|-----------|----|----------|------|
| >注意事項>」 | 真報說明                       | 組織相       |    |          |      |
| 填報說     | 条所 2 <del>群</del> 载<br>組織樹 |           |    |          |      |
| €〕填報イ   | 乍業時間: <b>98</b> 4          | F11月5日至98 | 34 | 「11月27日」 | F •  |

b.於組織樹點選要刪除的系所。

| 注意事項 🛛 使用者管                                                                | 理 🗸 組織管理 돶 資料填報 😜                                                                                                    | 資料檢核 報表列印 ↓ 歴年資料                                                                                               | 常見問題              | 登出系统   |
|----------------------------------------------------------------------------|----------------------------------------------------------------------------------------------------|----------------------------------------------------------------------------------------------------|-------------------|--------|
| >組織管理>組織樹                                                                  |                                                                                                    |                                                                                                    |                   |        |
|                                                                            | 學年度                                                                                                    | 97                                                                                                    |                   |        |
| □□1 望林科技大学                                                                 | 条所代碼                                                                                                    | 6677                                                                                                    |                   |        |
| □□人文與科學學院                                                                  | 条所名稱                                                                                                    | 觀光管理系A組                                                                                                    |                   |        |
| □ 西班牙學系                                                                    | 条所類型                                                                                                    | A                                                                                                    |                   |        |
| □法國語文學系                                                                    | 藝術設計類系所請打勾                                                                                                    |                                                                                                    |                   |        |
| □□地理系                                                                      |                                                                                                    | 改系所資料 删除系所                                                                                                    |                   |        |
| <ul> <li>₽□其他</li> <li>●□新聞暨傳播學院</li> <li>₽□觀光學院</li> <li>□□文學院</li> </ul> | <ul> <li>說明:</li> <li>1、条所類型分為四類:</li> <li>(1)A類含醫學系。</li> <li>(2)B類含醫學院其他各条(<u>例</u>:</li> <li>學院類及建築設計藝術類學系</li> <li>(3)C類含文法商管學院學系。</li> <li>(4)D類其他。</li> <li>2、請各學校校系所性質選擇系所</li> <li>3、性質特殊學系如新聞傳播學系<br/>工學院或理裏學院類。如<u>情形</u></li> <li>4、若該系所性質為<u>萎術設計類</u>,</li> </ul> | <u>醫學所、學士後中醫系、牙醫系及歌醫系等)</u><br>。<br>類型;<br>、資訊管理系及特殊教育系等,得依其學雜費<br>特 <u>殊者,得由各校專案報部核定。</u><br>請在"藝術設計類系所"該欄打勾。 | 、工學院、理)<br>收費標準歸屬 | ₿<br>が |

c. 點選[刪除系所]。

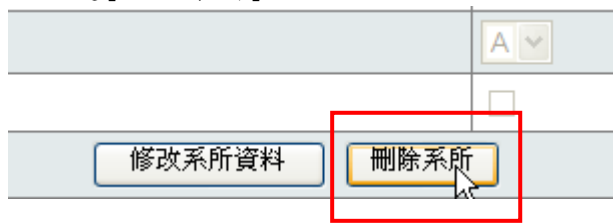

d. 提示訊息要求再次確認。

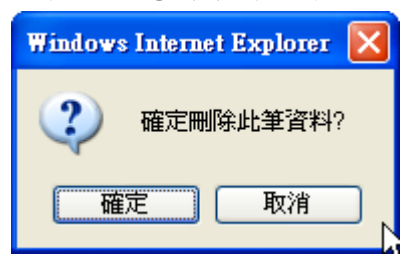

e. 被刪除系所不會出現於組織樹。

| 注意事項 🐳 使用者管                            | 理 👔 組織管理 👔 資料填報 🕻 | 資料檢核 報表列印 🐳 鏖年            | 資料 常見問題 | 登出系统 |
|----------------------------------------|-------------------|---------------------------|---------|------|
| >組織管理>組織樹                              |                   |                           |         |      |
| 一人会计划计工器                               |                   | 學校資料                      |         |      |
| ■ ■ 裏杯杆投入字<br>● ◎ 工學院                  | 學年度               | 97                        |         |      |
| □□ 人文與科學學院                             | 學校代碼              | 9999                      |         |      |
| □ 西班牙學系                                | 學校名稱              | 雲林科技大學                    |         |      |
| □──□────────────────────────────────── | 網址                | http://www.yuntech.edu.tw |         |      |
| □地理系                                   | 電話號碼              | 05-5342601                |         |      |
| ▶ □ 其他                                 | 學校地址              | 雲林縣斗六市大學路123號             |         |      |
| ■ □ 網 用 旦 時 福 手 优<br>■ □ 觀 光 學 院       |                   | 修改資料                      |         |      |
| □文學院                                   |                   |                           |         |      |
|                                        |                   |                           |         | 4    |

f. 以系所為填表單位的表冊不會出現已被刪除系所(例:觀光管理系A組)。

| 一、學生人數明細表   |         |     |     |                |      |      |      |      |      |
|-------------|---------|-----|-----|----------------|------|------|------|------|------|
| 請參考下方說      | 請参考下方說明 |     |     |                |      |      |      |      |      |
| [編輯資料] 返回   | ]       | 1   | 1   |                |      |      |      |      |      |
| 學院名稱        | 条所名称    | 博士班 | 碩士班 | - 确士在職<br>- 專班 | 大学日間 | 大学夜間 | 大学第二 | 異動人員 | 異動時間 |
| 人文與科學學<br>院 | 地理系     |     |     |                |      |      |      |      |      |
| 人文與科學學<br>院 | 西班牙攀系   |     |     |                |      |      |      |      |      |
| 人文與科學學<br>院 | 法國語文學系  |     |     |                |      |      |      |      |      |
| 人文與科學學<br>院 | 英語系     |     |     |                |      |      |      |      |      |
| 工學院         | 工業管理學系  |     |     |                |      |      |      |      |      |
| 工學院         | 不分系所    |     |     |                |      |      |      |      |      |
| 工學院         | 建築系     |     |     |                |      |      |      |      |      |
| 工學院         | 海洋工程學   |     |     |                |      |      |      |      |      |
| 新聞暨傳播學<br>院 | 資訊傳播學系  |     |     |                |      |      |      |      |      |
| 観光學院        | 觀光系     |     |     |                |      |      |      |      |      |
| 說明:         |         |     |     |                |      |      |      |      |      |

## 3.3.2. 組織管理>系所資料下載

於功能列點選"組織管理" > "系所資料下載",點選 Excel 圖示,即能將院系 所資料以 Excel 檔案匯出儲存。

| 注意事項 🐳 使用者管理 🗸 | 組織管理 🔹 | 資料填報 🔹 | 資料檢核 | 報表列印 ♥ | 歷年資料 | 常見問題 |
|----------------|--------|--------|------|--------|------|------|
| >組織管理>系所資料下載   | 組織樹    |        |      |        |      |      |
|                | 条所資料下載 | 下載     |      |        |      |      |
|                | 下載97學: | 年度系所資  | 料    |        |      |      |
|                |        |        |      |        |      |      |
|                |        | 學年度    |      | 7      | 載    |      |
|                |        | 97學年度  | Ē    | 2      | g ]  |      |
|                |        |        |      |        |      |      |
|                |        |        |      |        |      |      |

#### Excel 檔內為院系所資料。

|    | Α   | В    | С    | D    | E       | F      | G      | Н     | I     | 1                      |
|----|-----|------|------|------|---------|--------|--------|-------|-------|------------------------|
| 1  | 學年度 | 學校代碼 | 學院代碼 | 系所代碼 | 學院名稱    | 系所名稱   | 系所類型代碼 | 藝術類系所 | 異動者   | 異動時間                   |
| 2  | 97  | 9999 | 1148 | 6597 | 人文與科學學院 | 地理系    | С      | 否     | 獎補助小組 | 2009/5/13 下午 04:04:04  |
| 3  | 97  | 9999 | 1148 | 6532 | 人文與科學學院 | 西班牙學系  | С      | 否     | 獎補助小組 | 2009/4/22 下午 04:43:55  |
| 4  | 97  | 9999 | 1148 | 6591 | 人文與科學學院 | 法國語文學系 | С      | 否     | 獎補助小組 | 2009/5/13 下午 03:57:10  |
| 5  | 97  | 9999 | 1148 | 6590 | 人文與科學學院 | 英語系    | С      | 否     | 獎補助小組 | 2009/5/13 下午 03:56:58  |
| 6  | 97  | 9999 | 1131 | 6596 | 工學院     | 工業管理學系 | В      | 否     | 獎補助小組 | 2009/10/6 下午 03:41:52  |
| 7  | 97  | 9999 | 1131 | 6673 | 工學院     | 不分系所   | А      | 否     | 獎補助小組 | 2009/10/6 下午 06:02:04  |
| 8  | 97  | 9999 | 1131 | 6594 | 工學院     | 建築系    | А      | 是     | 獎補助小組 | 2009/10/6 下午 03:38:00  |
| 9  | 97  | 9999 | 1131 | 6522 | 工學院     | 海洋工程學  | В      | 否     | 獎補助小組 | 2009/10/1 上午 10:40:38  |
| 10 | 97  | 9999 | 1153 | 6670 | 其他      | 軍訓室    | D      | 否     | 獎補助小組 | 2009/10/1 上午 11:50:15  |
| 11 | 97  | 9999 | 1153 | 6517 | 其他      | 師資培育中心 | D      | 否     | 獎補助小組 | 2009/10/1 下午 02:04:18  |
| 12 | 97  | 9999 | 1164 | 6533 | 新聞暨傳播學院 | 資訊傳播學系 | А      | 否     | 獎補助小組 | 2009/10/16 上午 11:20:56 |
| 13 | 97  | 9999 | 1191 | 6643 | 觀光學院    | 觀光系    | С      | 否     | 獎補助小組 | 2009/10/16 上午 11:21:18 |

## 3.4 資料填報

## 3.4.1. 資料填報>以學校為單位資料

"以學校為單位資料"表冊所填報為全校彙總資料。

| 注意事項 🔹 | 使用者管理    | ÷         | 組織管理    | ÷            | 資料填報 🔹    | 資料檢核        | 報表列印 ⇒     | 歷年資料       | 常見問題           | 登出系统   |
|--------|----------|-----------|---------|--------------|-----------|-------------|------------|------------|----------------|--------|
| >資料填報> | 以學校為單位   | ۲.        |         |              |           |             |            |            |                |        |
| 以學校為   | 單位資料均    | <b>〔報</b> | L .     |              |           |             |            |            |                |        |
| 線上編輯   | 上傳相關文件   |           |         | 職技           | 人員統計表     |             |            |            |                |        |
| 線上編輯   |          |           |         | 教學           | 資源投入統計者   | ₹-1         |            |            |                |        |
| 線上編輯   |          |           |         | 教學           | 資源投入統計者   | ₹-2         |            |            |                |        |
| 線上編輯   |          |           |         | 校税           | 發展經費籌措成   | 发效统計表       |            |            |                |        |
| 線上編輯   |          |           |         | 教師           | 通過升等統計者   | no.         |            |            |                |        |
| 線上編輯   |          |           |         | 就業           | 辅導工作人員及   | 2學生就業輔導     | 活動經費統計表    |            |                |        |
| 線上編輯   |          |           |         | 助學           | 措施統計表-1(  | 助學金)        |            |            |                |        |
| 線上編輯   |          |           |         | 助學           | 措施統計表-2(  | 生活學習獎助金     | 2)         |            |                |        |
| 線上編輯   |          |           |         | 助學           | 措施統計表-3(  | 工讀助學金)      |            |            |                |        |
| 線上編輯   |          |           |         | 助學           | 措施統計表-4(  | 就學貸款)       |            |            |                |        |
| 線上編輯   |          |           |         | 助學           | 措施統計表-5(  | 緊急紓困助學会     | <b>;</b> ) |            |                |        |
| 線上編輯   |          |           |         | 助學           | 措施統計表-6(  | 低收入户攀生乡     | 2費住宿)      |            |                |        |
| 線上編輯   |          |           |         | 助學           | 措施統計表-7(  | 研究生粪助攀金     | 2)         |            |                |        |
| 說明:    | 示表冊資料已:  | 填窝        | ,       |              |           |             |            |            |                |        |
| 1 紅燈表, | 市表冊資料未:  | 填窝        | •       |              |           |             |            |            |                | L3     |
| 教育部    | 奏勵私立大學校問 | 花枝开       | 5 發展填報系 | <b>统</b> 020 | 09 建滚萤幕与1 | 024*768 瀏覽者 | 為IE 6.0以上  | 積取 pdf 插精安 | 载 Adobe Reader | Reader |

▲重要:「職技人員統計表」須上傳3月份薪資帳冊、組織規程、外包人員契約。

## 3.4.1.1 上傳相關文件

「職技人員統計表」須上傳3月份薪資帳冊、組織規程、外包人員契約。點選[上 傳相關文件]以上傳檔案。

| 以學校為 | 單位資料填  | 報                     |             |
|------|--------|-----------------------|-------------|
| 線上編輯 | 上傳相關文件 |                       | 職技人員統計表     |
| 線上編輯 | 上傳體    | <mark>技人員相關</mark> 文件 | 教學資源投入統計表-1 |

## 3.4.1.1.1 上傳檔案

a. 點選[瀏覽]開啟選擇檔案的視窗。

| 上傳職技人員相關文件                             |
|----------------------------------------|
| 薪資帳冊                                   |
| 瀏覽 上傳薪資帳冊 刪除檔案                         |
| 已上傳檔案清單: 忆                             |
|                                        |
|                                        |
|                                        |
| *单一檔案不要超過5MB<br>*語上值DDF核式授客,且一次語上值一個授客 |
| *請各校上傳98年3月薪資帳冊、學校組織規程、外               |

b. 選擇要上傳的檔案後點選[開啟]

| 選擇檔案                      |                         |                       |        |        | ? 🔀 |
|---------------------------|-------------------------|-----------------------|--------|--------|-----|
| 查詢(]):                    | 🗀 Updater               |                       | •      | († 🖻 🔿 |     |
| <b>1</b><br>我最近的文件        | 12 職技人員薪資               | ₹帳冊.pdf               |        |        |     |
| <b>ট</b><br><sub>桌面</sub> |                         |                       |        |        |     |
|                           |                         |                       |        |        |     |
| <b>夏</b> 夏<br>我的電腦        |                         |                       |        |        |     |
| 網路上的芳鄰                    |                         |                       |        |        |     |
|                           | -<br>檔名(N):<br>檔案類型(I): | 職技人員薪資帳<br>所有檔案 (*.*) | ŧ冊.pdf | •      | 開啓② |

c. 點選[上傳薪資帳冊]。

| <mark>薪資帳冊</mark><br>C:Documents and Settir <b>國覽</b><br>已上傳檔案清單: | 刪除檔案          |
|-------------------------------------------------------------------|---------------|
| *單一檔案不要超過5MB<br>*請上傳PDF格式檔案,且一次請上傳一<br>*請各校上傳98年3月薪資帳冊、學校組        | 個檔案<br>L織規程、外 |

d. 上傳成功後檔案會列於{已上傳檔案清單},並顯示上傳成功的訊息。

| 上傳職技人員相關文件                                                         |
|--------------------------------------------------------------------|
| 上傳薪資帳冊成功!                                                          |
| 新資帳冊<br>瀏覽 上傳薪資帳冊 刪除檔案                                             |
| 已上傳檔案清單:                                                           |
| 職技人員薪資帳冊.pdf                                                       |
| *單一檔案不要超過5MB<br>*請上傳PDF格式檔案,且一次請上傳一個檔案<br>*請各校上傳98年3月薪資帳冊、學校組織規程、外 |

e. 點選[完成]將回到"以學校為單位資料"表冊清單。

| >資料填粮>以学校為平位>上得職投入員相關                                                                                                    | 又件                              |                                                                 |
|----------------------------------------------------------------------------------------------------|---------------------------------|-----------------------------------------------------------------|
| 上傳職技人員相關文件                                                                                                    |                                 |                                                                 |
| 薪資帳冊         圓圓…         上傳新資帳冊         删除檔案           已上傳檔案清單: </td <td>組織規程<br/>已上傳檔案清單:</td> <td><u>外包人員契約<br/>③55. 上博外包契約     除檔案</u><br/>已上傳檔案清單:<br/>以學校為單位資料"表</td> | 組織規程<br>已上傳檔案清單:                | <u>外包人員契約<br/>③55. 上博外包契約     除檔案</u><br>已上傳檔案清單:<br>以學校為單位資料"表 |
|                                                                                                    | 建编参发数1024≭768 波罗雷数1E6.0以上 積添 pd | if 请请安衰 Adobe Reader Reader 入                                   |

### 3.4.1.1.2 删除已上傳檔案

a. 點選於{已上傳檔案清單}內欲刪除的檔案。

| 上傳職技人員相關文件                                                         |   |
|--------------------------------------------------------------------|---|
| <ul> <li>薪資帳冊</li> <li>瀏覽 上傳薪資帳冊 刪除檔案</li> <li>已上傳檔案清單:</li> </ul> | ) |
| 職技人員薪資帳冊.pdf ↓                                                     |   |
| *單一檔案不要超過5MB<br>*請上傳PDF格式檔案,且一次請上傳一個檔案<br>*請各校上傳98年3月薪資帳冊、學校組織規程、  | 9 |

b. 點選[刪除檔案]。

| 上傳職技人員相關文件                                                         |
|--------------------------------------------------------------------|
| 新資帳冊<br>瀏覽〕上傳薪資帳冊<br>已上傳檔案清單:                                      |
| 職技人員薪資帳冊.pdf                                                       |
| *單一檔案不要超過5MB<br>*請上傳PDF格式檔案,且一次請上傳一個檔案<br>*請各校上傳98年3月薪資帳冊、學校組織規程、外 |

C. 刪除完成,並顯示刪除完成的訊息。當{已上傳檔案清單}空白時,表示檔案全 部刪除。當未上傳任何文件且表冊有填寫資料,則進行資料檢核時,會於{無相 關文件}出現空格以確認無文件可上傳。

| 上傳職技人員相關文件                                                         |
|--------------------------------------------------------------------|
| 删除完成!                                                              |
| 新 貧 恨 世 [瀏覽] 上傳薪資帳冊   刪除檔案 ]                                       |
| 已上傳檔案清單:                                                           |
|                                                                    |
| *單一檔案不要超過5MB<br>*請上傳PDF格式檔案,且一次請上傳一個檔案<br>*請各校上傳98年3月薪資帳冊、學校組織規程、外 |

## 3.4.1.2 線上編輯

## 3.4.1.2.1 新增資料

a. 點選「職技人員統計表」的[線上編輯],未填寫資料前燈號呈現紅燈。

| 注意事項 🔹       | 使用者管理 🗸 | 組織管理    | 🛛 🏹 🏹 🏹 資料檢核 報表列印 🗸 歷年資料 常見問題 登出系统 |                    |            |  |  |  |  |
|--------------|---------|---------|------------------------------------|--------------------|------------|--|--|--|--|
| >資料填報>以學校為單位 |         |         |                                    |                    |            |  |  |  |  |
| 以學校為單位資料填報   |         |         |                                    |                    |            |  |  |  |  |
| 線上編輯         | 上傳相關文件  | 100 職   | 技人員統計表                             |                    |            |  |  |  |  |
| 線上編輯此表       | 冊資料     | 1 教     | 學資源投入統計非                           | 表-1                |            |  |  |  |  |
| 線上編輯         |         | 1 教     | 學資源投入統計非                           | 表-2                |            |  |  |  |  |
| 線上編輯         |         | 1000 校: | 務發展經費籌措。                           | 成效統計表              |            |  |  |  |  |
| 線上編輯         |         | 1 教     | 師通過升等統計者                           | 丧.                 |            |  |  |  |  |
| 線上編輯         |         | 1000 就  | 業輔導工作人員)                           | <b>&amp;學生就業輔導</b> | 活動經費統計表    |  |  |  |  |
| 線上編輯         |         | 助       | 學措施統計表-1(                          | 助學金)               |            |  |  |  |  |
| 線上編輯         |         | 助       | 學措施統計表-2(                          | 生活學習獎助会            | <b>)</b>   |  |  |  |  |
| 線上編輯         |         | 助       | 學措施統計表-3(                          | 工讀助學金)             |            |  |  |  |  |
| 線上編輯         |         | 助       | 學措施統計表-4(                          | 就學貸款)              |            |  |  |  |  |
| 線上編輯         |         | 500 助   | 學措施統計表-5(                          | 緊急紓困助學会            | <b>}</b> ) |  |  |  |  |
| 線上編輯         |         | 5 助     | 學措施統計表-6(                          | 低收入户攀生乡            | 2費住宿)      |  |  |  |  |
| 線上編輯         |         | 助       | 學措施統計表-7(                          | 研究生獎助學会            | <b>≥</b> ) |  |  |  |  |
| 2            |         |         |                                    |                    |            |  |  |  |  |
| ▲ 紅燈表示       | 表冊資料未填寫 | f -     |                                    |                    |            |  |  |  |  |
| / 重要         | -:      |         |                                    |                    |            |  |  |  |  |

- 學校承辦人員帳號登入時才會有燈號顯示。
- 若填表人員帳號未被授權填寫此類表冊,會於說明欄顯示"填表人員無填報
   此類表冊權限"。

b. 資料輸入的畫面分為資料區域及表冊說明二個部份,填寫資料時請仔細閱讀表 冊說明。

| >資料填報>以學校為單位                                                                                                    | 並>職技人員統計                                                                                                    | 表                                                                                          |                                                                                                    |                                                          |
|----------------------------------------------------------------------------------------------------|----------------------------------------------------------------------------------------------------|--------------------------------------------------------------------------------------------|----------------------------------------------------------------------------------------------------|----------------------------------------------------------|
| 職技人員統計表                                                                                                    | 資料                                                                                                    | 區域                                                                                         |                                                                                                    | 表册說明                                                     |
| 請參考下方說明<br>[編編資料] [返回]                                                                                                    |                                                                                                    | ,                                                                                          |                                                                                                    |                                                          |
| 職技人員種類                                                                                                    | 人數                                                                                                    | 異動人員                                                                                       | 異動時間                                                                                               |                                                          |
| 專任行政職員                                                                                                    |                                                                                                    |                                                                                            |                                                                                                    |                                                          |
| 助教                                                                                                    |                                                                                                    |                                                                                            |                                                                                                    |                                                          |
| 專門技術人員                                                                                                    |                                                                                                    |                                                                                            |                                                                                                    |                                                          |
| 工友(含技工)                                                                                                    |                                                                                                    |                                                                                            |                                                                                                    |                                                          |
| 警衛人員                                                                                                    |                                                                                                    |                                                                                            |                                                                                                    |                                                          |
| 約聘人員                                                                                                    |                                                                                                    |                                                                                            |                                                                                                    |                                                          |
| 外包人員                                                                                                    |                                                                                                    |                                                                                            |                                                                                                    |                                                          |
| <ol> <li>         彼明:         <ol> <li>(次98年3月15日職技人</li> <li>(1)學校編制內在校支<br/>之約聘人員。</li> <li>(1)學校編制內在校支</li> <li>(2)名列於88年3月新</li> <li>(3)非專案計畫約聘人</li> <li>(4)依學校相關規定審</li> <li>(5)編制內及外包之</li> <li>(6)不包括兼職人員及</li> <li>(6)不包括兼職人員考</li></ol></li></ol> | 員數為計算基準:     蘇之專任行政職員     資帳冊者。       黃連續累積時期     核通過留職停(留)     時人員(由學校支急)     短期路時人員計算。       定会時人員員,       定当時法員出該委 | 、助教、專門技術人<br>須達1年(含)以上始<br>薪之職技人員。<br>各全額薪資)。員工有<br>各業辦或補助計畫聘任<br>育學校依合約所簽訂人<br>下容之全時人員時,回 | 員、工友(含技工)、警衛人員及以勞<br><b>旱列計。</b><br>日、夜間部兼職情形者,以其專任者<br>之行政或研究人員。<br>數填報;若以總色價法委託辦理時<br>1該實數指不予認列。 | <sup>8.</sup> 校人事實支出,且非專案計畫聘任<br>5.主。<br>,請學校參考校內全時人員薪資計 |
| <ol> <li>4. 專任職員任職單位若為</li> <li>5. 請各校上傳98年3月薪</li> </ol>                                                                                                    | b董事會,必須於<br>資帳冊、學校組織                                                                                                  | <sup>影</sup> 校組織規程中所編列<br><sup>1</sup> 規程、外包契約等相                                           | 1,始得認列。<br>關證明文件資料。                                                                                |                                                          |

C. 點選[編輯資料]。

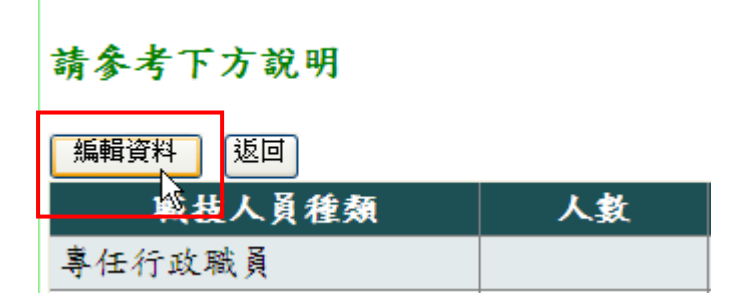

d. 於方格內輸入資料,輸入完成後點選[確定]。

請參考下方說明

| 職技人員種類                                                       | 住人           | 異動人員       | 異動時間            |
|--------------------------------------------------------------|--------------|------------|-----------------|
| 專任行政職員                                                       | 20           |            |                 |
| 助教                                                           | 10           | 輸入資        | *料              |
| 專門技術人員                                                       | 5            |            |                 |
| 工友(含技工)                                                      | 5            |            |                 |
| 警衛人員                                                         | 5            |            |                 |
| 約聘人員                                                         | 20           |            |                 |
| 外包人員                                                         | 20           |            |                 |
| 確定取消返回                                                       | <sup>_</sup> |            |                 |
| <b>說 時</b> :<br>1. 依 <b>98年</b><br>2. 職技人員係指<br>(1)學校編制內在校支編 | 後點選[確定]      | 段、専門技術人員、エ | -友(含技工)、警衛人員及以學 |
| 之約聘人員。                                                       |              |            |                 |
| 重要:                                                          |              |            |                 |

- 請勿輸入中(英)文字或其他非數字的符號。
- 若無該類的人員,請填零或保持空白。
- e. 輸入完成後顯示編輯完成的訊息,呈現填寫的資料、帳號及時間。

| 職技人員 | 統言 | 表 |
|------|----|---|
|      |    |   |

資料編輯完成!

請參考下方說明

編輯資料 返回

| 職技人員種類  | 人數 | 異動人員 | 異動時間             |
|---------|----|------|------------------|
| 專任行政職員  | 20 | 9999 | 98年10月26日 15時33分 |
| 助教      | 10 | 9999 | 98年10月26日 15時33分 |
| 專門技術人員  | 5  | 9999 | 98年10月26日 15時33分 |
| 工友(含技工) | 5  | 9999 | 98年10月26日 15時33分 |
| 警衛人員    | 5  | 9999 | 98年10月26日 15時33分 |
| 約聘人員    | 20 | 9999 | 98年10月26日 15時33分 |
| 外包人員    | 20 | 9999 | 98年10月26日 15時33分 |
| 10.00   |    |      |                  |

說明:

依98年3月15日職技人員數為計算基準。
 職技人員係指

 (1)學校編制內在校支薪之專任行政職員、助教、專門技術人員、工友(含技工)、警衛人員及以學者 之約聘人員。

f.「職技人員統計表」填寫資料後燈號由紅燈變成綠燈。

| >資料填報>以學校為單位 |    |             |  |  |  |  |
|--------------|----|-------------|--|--|--|--|
| 以學校為單位資料填    | 〔報 |             |  |  |  |  |
| 線上編輯上傳相關文件   |    | 職技人員統計表     |  |  |  |  |
| 線上編輯         |    | 教學資源投入統計表-1 |  |  |  |  |

#### 3.4.1.2.2 修改資料

a. 點選「職技人員統計表」的[線上編輯]。

>資料填報>以學校為單位

|   | 以學校為單位資料填報 |        |  |             |  |  |  |  |
|---|------------|--------|--|-------------|--|--|--|--|
|   | 線上編輯       | 上傳相關文件 |  | 職技人員統計表     |  |  |  |  |
| I | 線上編載編輯此    | 上表冊資料  |  | 教學資源投入統計表-1 |  |  |  |  |

#### b. 畫面上呈現已填寫的資料、帳號及時間。

| 職技人員統計表                                                                                                    |    |      |                  |  |  |  |  |
|----------------------------------------------------------------------------------------------------|----|------|------------------|--|--|--|--|
| 請參考下方說明                                                                                                    |    |      |                  |  |  |  |  |
| 職技人員種類                                                                                                    | 人數 | 異動人員 | 異動時間             |  |  |  |  |
| 專任行政職員                                                                                                    | 20 | 9999 | 98年10月26日 15時33分 |  |  |  |  |
| 助教                                                                                                    | 10 | 9999 | 98年10月26日 15時33分 |  |  |  |  |
| 專門技術人員                                                                                                    | 5  | 9999 | 98年10月26日 15時33分 |  |  |  |  |
| 工友(含技工)                                                                                                    | 5  | 9999 | 98年10月26日 15時33分 |  |  |  |  |
| 警衛人員                                                                                                    | 5  | 9999 | 98年10月26日 15時33分 |  |  |  |  |
| 約聘人員                                                                                                    | 20 | 9999 | 98年10月26日 15時33分 |  |  |  |  |
| 外包人員                                                                                                    | 20 | 9999 | 98年10月26日 15時33分 |  |  |  |  |
| 說明:                                                                                                    |    |      |                  |  |  |  |  |
| <ul> <li>說明:</li> <li>1. 依98年3月15日職技人員數為計算基準。</li> <li>2. 職技人員係指 <ul> <li>(1)學校編制內在校支薪之專任行政職員、助教、專門技術人員、工友(含技工)、警衛人員及以學校人事費支出,且非專案計畫聘任之約聘人員。</li> <li>(2)名列於98年3月薪資帳冊者。</li> <li>(3)非專案計畫約聘人員連續累積時期須達1年(合)以上始得列計。</li> <li>(4)依學校相關規定審核通過留職傳(留)新之職技人員。</li> <li>(5)編制內及外包之全時人員計算,請學校依合約所發訂人數集報;若以總包價法委託辦理時,請學校參考校內全時人員薪資計算其具人員也人員數集例。若無法核算出該委託案之時人員時,則該警提標不予認列。</li> </ul> </li> <li>3. 職技人員中有關外包之全時人員計算,請學校依合約所發訂人數集報;若以總包價法委託辦理時,請學校參考校內全時人員薪資計算外基人人員,專任職員任職員任職員任職員任職員</li> <li>4. 專任職員任職單位若為董事會,必須於學校組織規程中所編列,始得認列。</li> <li>5. 請各校上傳98年3月薪資帳冊、學校組織規程、外包契約等相關證明文件資料。</li> </ul> |    |      |                  |  |  |  |  |

C. 點選[編輯資料]。

| 請参考下方說明                  |          |  |  |  |  |  |
|--------------------------|----------|--|--|--|--|--|
| [編輯資料]<br>返回             |          |  |  |  |  |  |
|                          |          |  |  |  |  |  |
| <u>职</u> 我人負種類           | 人數       |  |  |  |  |  |
| <b>職</b> 提人員種類<br>專任行政職員 | 人數<br>20 |  |  |  |  |  |

## d. 資料輸入完成後點選[確定]。

| 请参考下方說明  |    |      |                  |
|----------|----|------|------------------|
| 職技人員種類   | 人數 | 異動人員 | 異動時間             |
| 專任行政職員   | 20 | 9999 | 98年10月26日 15時33分 |
| 助教       | 5  | 9999 | 98年10月26日 15時33分 |
| 專門技術人員   | 15 | 9999 | 98年10月26日 15時33分 |
| 工友(含技工)  | 15 | 9999 | 98年10月26日 15時33分 |
| 警衛人員     | 5  | 9999 | 98年10月26日 15時33分 |
| 約聘人員     | 30 | 9999 | 98年10月26日 15時33分 |
| 外包人員     | 20 | 9999 | 98年10月26日 15時33分 |
| 確定 取消 返回 |    |      |                  |

▲ 重要:

請勿輸入中(英)文字或其他非數字的符號。

● 若無該類人員,請填零或保持空白。

e.修改成功,{異動人員}及{異動時間}也會更新。

職技人員統計表 資料编輯完成!

請參考下方說明

#### 編輯資料 返回

| 職技人員種類  | 人數 | 異動人員 | 異動時間             |
|---------|----|------|------------------|
| 專任行政職員  | 20 | 9999 | 98年10月26日 15時33分 |
| 助教      | 5  | 9999 | 98年10月26日 15時38分 |
| 專門技術人員  | 15 | 9999 | 98年10月26日 15時37分 |
| 工友(含技工) | 15 | 9999 | 98年10月26日 15時37分 |
| 警衛人員    | 5  | 9999 | 98年10月26日 15時33分 |
| 約聘人員    | 30 | 9999 | 98年10月26日 15時37分 |
| 外包人員    | 20 | 9999 | 98年10月26日 15時33分 |
| 說明:     |    |      |                  |
|         |    |      |                  |

依98年3月15日職技人員數為計算基準。

## 3.4.2. 資料填報>以系所為單位資料

"以系所為單位資料"表冊為填報單一系所資料。

| 注意事項 🐳 使用者管理            | 里 ∓ 組織管理   | ↓ 資料填    | 報 🕴 🧻    | 資料檢核  | 報表列印 ∓   | 歷年資料        | 常見問題        | 登出系统 |
|-------------------------|------------|----------|----------|-------|----------|-------------|-------------|------|
| >資料填報>以系所為單位            | 位          |          |          |       |          |             |             |      |
| 以系所為單位資料」               | 真報         |          |          |       |          |             |             |      |
| 下載Excel檔 上傳Excel檔       | 線上編輯       |          |          | 一、學生  | 人數明細表    |             |             |      |
| 下載Excel檔 上傳Excel檔       | 線上編輯       |          |          | 二、外國  | 學生人數明細表  |             |             |      |
| 下載Excel檔 上傳Excel檔       | 線上編輯       |          |          | 三、延畢  | 生人數明細表   |             |             |      |
| 下載Excel檔<br>上傳Excel檔    | 線上編輯       | 上傳薪資帳冊   |          | 四、專任  | 教師人數明細表  |             |             |      |
| 下載Excel檔 上傳Excel檔       | 線上編輯       | 上傳薪資帳冊   |          | 五、兼任  | 教師人數明細表  |             |             |      |
| 下載Excel檔 上傳Excel檔       | 線上編輯       | 上傳薪資帳冊   |          | 六、專任  | 專業技術人員明  | 細表          |             |      |
| 下載Excel檔 上傳Excel檔       | 線上編輯       | 上傳薪資帳冊   |          | 七、兼任  | 專業技術人員明  | 細表          |             |      |
| 下載Excel檔 上傳Excel檔       | 線上編輯       | 上傳相關規定   |          | 八、專任  | 教師授課情形明  | 細表          |             |      |
| 下載Excel檔 上傳Excel檔       | 線上編輯       |          |          | 九、攀生  | 參與實務實習時  | 数明细表        |             |      |
| 下載Excel檔 上傳Excel檔       | 線上編輯       |          |          | 十、學生  | 英語檢定通過率  | 明細表         |             |      |
| 下載Excel檔<br>上傳Excel檔    | 線上編輯       |          |          | 十一、僑  | 生人數及交換學  | 生数明細表       |             |      |
| 下載Excel檔<br>上傳Excel檔    | 線上編輯       |          |          | +二、學  | 生參與競賽成效  | 明細表         |             |      |
| 下載Excel檔<br>上傳Excel檔    | 線上編輯       |          |          | 十三、教  | 師學術研究計畫  | 成效明細表       |             |      |
| 下載Excel檔<br>上傳Excel檔    | 線上編輯       | 上傳相關規定。  |          | 十四、教  | 師研究、升等、  | 進修獎補助經會     | <b>費明細表</b> |      |
| 下載Excel檔<br>上傳Excel檔    | 線上編輯       |          |          | 十五、教  | 師研究、升等、  | 進修獎補助人      | 敗明細表        |      |
| 說明:<br>下載之Excel檔請以Excel | 1 2003進行編章 | 霉;若以Exce | el 2007進 | 行编輯,焇 | 頁請另存新檔為] | Excel 2003相 | 容格式。        |      |

## 3.4.2.1 上傳相關文件

下列表冊須上傳相關文件:

| 表冊名稱                  | 文件名稱         |
|-----------------------|--------------|
| 四、專任教師人數明細表           | 專任教師薪資帳冊     |
| 五、兼任教師人數明細表           | 兼任教師薪資帳冊     |
| 六、專任專業技術人員明細表         | 專任專業技術人員薪資帳冊 |
| 七、兼任專業技術人員明細表         | 兼任專業技術人員薪資帳冊 |
| 八、專任教師授課情形明細表         | 專任教師授課時數相關規定 |
| 十四、教師研究、升等、進修獎補助經費明細表 | 學校制定「獎勵教師研究、 |
| 十五、教師研究、升等、進修獎補助人數明細表 | 升等、進修」等相關規定  |

⚠ 重要:

- 單一檔案請勿超過 5MB。
- 檔案請以 PDF 檔案格式,並且一次上傳一個檔案。

## 3.4.2.1.1 上傳檔案

a. 點選"上傳薪資帳冊"。

| 線上編輯 |        | 二、外國學生人數明細表 |
|------|--------|-------------|
| 線上編輯 |        | 三、延畢生人數明細表  |
| 線上編輯 | 上傳薪資帳冊 | 四、專任教師人數明細表 |
| 線上編輯 | 上傳薪資帳冊 | 五、兼任教師人數明細表 |

### b. 點選[瀏覽]以選擇要上傳的檔案。

| 上傳專任教師薪資帳冊                                                           |   |
|----------------------------------------------------------------------|---|
| □ 上傳薪資帳冊 刪除檔案                                                        |   |
|                                                                      |   |
| *單一檔案不要超過5MB<br>*請上傳PDF格式檔案,且一次請上傳一個檔案<br>*各校須上傳專任教師98年3月薪資帳冊,並自行留存却 | 2 |

### c.於視窗內選擇要上傳的檔案後點選[開啟]。

| 選擇檔案               |                    |                     |             |   |                |            | ? 🔀                 |
|--------------------|--------------------|---------------------|-------------|---|----------------|------------|---------------------|
| 查詢(I):             | 🗀 Updater          |                     |             | • | ( <del>-</del> | * 💷 *      |                     |
| 我最近的文件             | 12 專任教師薪資          | 新使册.pdf             |             |   |                |            |                     |
|                    |                    |                     |             |   |                |            |                     |
| 菜面<br>()<br>我的文件   |                    |                     |             |   |                |            |                     |
| <b>夏</b> 夏<br>我的電腦 |                    |                     |             |   |                |            |                     |
| 網路上的芳鄰             |                    |                     |             |   |                |            |                     |
|                    | 檔名(N):<br>檔案類型(I): | 專任教師薪資<br>所有檔案 (*.* | 帳冊.pdf<br>) |   |                | • [<br>• ] | 開 <u>啓(0)</u><br>取消 |

d. 點選[上傳薪資帳冊]。

| 上傳專任教師薪資帳冊                                                            |
|-----------------------------------------------------------------------|
| C:\Documents and Setting 瀏覽 上傳薪資帳冊 刪除檔案<br>已上傳檔案清單:                   |
|                                                                       |
| *單一檔案不要超過5MB<br>*請上傳PDF格式檔案,且一次請上傳一個檔案<br>*各校須上傳專任教師98年3月薪資帳冊,並自行留存相關 |

| 上傳專任教師薪資帳冊<br>上傳薪資帳冊成功!                                               |
|-----------------------------------------------------------------------|
| 瀏覽 上傳薪資帳冊 刪除檔案                                                        |
| 已上傳檔案清單:                                                              |
| 專任教師薪資帳冊.pdf                                                          |
| *單一檔案不要超過5MB<br>*請上傳PDF格式檔案,且一次請上傳一個檔案<br>*各校須上傳專任教師98年3月薪資帳冊,並自行留存相關 |

e.上傳完成後檔案列於{已上傳檔案清單},並顯示上傳成功訊息。

### 3.4.2.1.2 删除已上傳檔案

a.於{已上傳檔案清單}內,點選欲刪除的檔案。

| 上傳專任教師薪資帳冊                                           |    |
|------------------------------------------------------|----|
| 瀏覽 上傳薪資帳冊 刪除檔案<br>已上傳檔案清單:                           |    |
| 專任教師薪資帳冊.pdf                                         |    |
| ×蜀一条名人由地名5VR                                         | 48 |
| *請上傳PDF格式檔案,且一次請上傳一個檔案<br>*各校須上傳專任教師98年3月薪資帳冊,並自行留存相 | 闚  |

b. 點選[刪除檔案]。

| 上傳專任教師薪資帳冊                                                           |   |
|----------------------------------------------------------------------|---|
| 瀏覽 上傳薪資帳冊 刪除檔案 已上傳檔案清單:                                              |   |
| 專任教師薪資帳冊.pdf                                                         | ß |
| *單一檔案不要超過5MB<br>*請上傳PDF格式檔案,且一次請上傳一個檔案<br>*各校須上傳專任教師98年3月薪資帳冊,並自行留存相 | 脷 |

C. 删除完成。當{已上傳檔案清單}空白時,表示檔案已經全部刪除。當未上傳任 何文件時且表冊有填寫資料,則於資料檢核時,會於{無相關文件}出現空格以確 認無文件可供上傳。

| 上傳專任教師薪資帳冊             |    |
|------------------------|----|
| 刪除完成!                  |    |
| 瀏覽 上傳薪資帳冊 刪除相          | 當案 |
| 已上傳檔案清單:               |    |
|                        |    |
|                        |    |
| ×弱」茶名はまち、「あた」の「NR      |    |
| *請上傳PDF格式檔案,且一次請上傳一個檔案 |    |

\*各校須上傳專任教師98年3月薪資帳冊,並自行留存相關:

## 3.4.2.2 以系所為單位資料填報

## 3.4.2.2.1 新增資料(以[線上編輯]方式)

a. 點選「一、學生人數明細表」的[線上編輯],燈號未填寫資料前呈現紅燈。

| 單位資料填報              |   |             |
|---------------------|---|-------------|
| 上傳Excel檔 線上編輯       |   | 一、學生人數明細表   |
| 上傳Excel檔 線上編編輯此表冊資料 |   | 二、外國學生人數明細表 |
| ▲ 重要:               | 1 |             |

- 學校承辦人員帳號登入時才會有燈號顯示。
- 若填表人員帳號未授權填寫此類表冊,會於說明欄顯示"填表人員無填報此 類表冊權限"。

#### b. 畫面上呈現系統內的資料及表冊認列資料的說明。

| 注意事項 🔹                                                                                                    | 使用者管理 🐳 組                                                          | 纖管理 🔹                                               | 資料填報                                       | と ∓ 資料:                                | 檢核 報表                             | 列印 🐳 👘                         | 压车资料        | 常見問題              | 登出系统               |              |
|----------------------------------------------------------------------------------------------------|--------------------------------------------------------------------|-----------------------------------------------------|--------------------------------------------|----------------------------------------|-----------------------------------|--------------------------------|-------------|-------------------|--------------------|--------------|
| >資料填報> <u>以</u>                                                                                                | <u>系所為單位</u> >學生                                                   | 人數明細                                                | 表                                          |                                        |                                   |                                |             |                   |                    |              |
| 一、學生人                                                                                                    | 數明細表                                                               |                                                     |                                            | 資料                                     | 斜區域                               | 7                              | Γ           | 表冊言               | 兑明                 |              |
| 請參考下方說                                                                                                    | 明                                                                  |                                                     |                                            |                                        |                                   |                                |             |                   |                    |              |
| 編輯資料 返回                                                                                                    |                                                                    |                                                     |                                            |                                        | <b>↓</b>                          |                                |             |                   |                    |              |
| 學院名稱                                                                                                    | 系所名稱                                                               | 博士班                                                 | 碩士班                                        | 碩士在職<br>專班                             | 大學日間<br>部                         | 大學夜間<br>部                      | 大學第二<br>部   | 異動人員              | 異動時間               |              |
| 人文與科學學<br>院                                                                                                    | 地理系                                                                |                                                     |                                            |                                        |                                   |                                |             |                   |                    |              |
| 人文與科學學<br>院                                                                                                    | 西班牙攀系                                                              |                                                     |                                            |                                        |                                   |                                |             |                   |                    |              |
| 人文與科學學<br>院                                                                                                    | 法國語文學系                                                             |                                                     |                                            |                                        |                                   |                                |             |                   |                    |              |
| 人文與科學學<br>院                                                                                                    | 英語系                                                                |                                                     |                                            |                                        |                                   |                                |             |                   |                    |              |
| 人文與科學學<br>院                                                                                                    | 觀光管理系A組                                                            |                                                     |                                            |                                        |                                   |                                |             |                   |                    |              |
| 工學院                                                                                                    | 工業管理學系                                                             |                                                     |                                            |                                        |                                   |                                |             |                   |                    |              |
| 工學院                                                                                                    | 不分系所                                                               |                                                     |                                            |                                        |                                   |                                |             |                   |                    |              |
| 工學院                                                                                                    | 建築系                                                                |                                                     |                                            |                                        |                                   |                                |             |                   |                    |              |
| 工學院                                                                                                    | 海洋工程學                                                              |                                                     |                                            |                                        |                                   |                                |             |                   |                    |              |
| 新聞暨傳播學<br>院                                                                                                    | 資訊傳播學系                                                             |                                                     |                                            |                                        |                                   |                                |             |                   |                    |              |
| 觀光學院                                                                                                    | 觀光系                                                                |                                                     |                                            |                                        |                                   |                                |             |                   | ,                  |              |
| <ol> <li>試明:</li> <li>請以系所為</li> <li>請依98年3<br/>明始表」。</li> <li>調約表し、</li> <li>講送學、延興</li> <li>大學夜間部</li> </ol> | 基準填寫學生人數<br>月15日具備正式學<br>日士班、碩士在職專<br>生、學分班、 <u>全</u><br>學生數;指原夜間· | 。<br>籍之中華民<br>班、大學日<br><mark>年均於國</mark> 5<br>部學生及援 | .國國籍學生<br>間部、大學<br><u>小之學生</u> 、<br>(予學位之道 | ·與僑生學生:<br>基夜間部及大:<br>保留入學資格<br>連修學士班學 | 數為計算基準<br>學第二部(乙<br>8或無學籍學∮<br>生。 | ;本表不含外<br>耶, B部, 轉型)<br>主不列入計算 | 國學生,外欄:全年在核 | 國學生請填至<br>炎外實習之學生 | 「外國學生人業<br>:數、選讀生、 | La<br>b<br>休 |

C.點選[編輯資料]。

÷.

| 請参考下方說  | 明    |
|---------|------|
| 編輯資料 返回 |      |
| 7       |      |
| 荢庑名桷    | 条所名称 |

#### d. 於空格內輸入學生人數,填寫資料前請閱讀表冊說明。

| 一、學生人數明細表                                 |                        |             |       |            |           |           |           |       |          |  |
|-------------------------------------------|------------------------|-------------|-------|------------|-----------|-----------|-----------|-------|----------|--|
| 請参考下方說明                                   |                        |             |       |            |           |           |           |       |          |  |
| 確定] 取消 返回                                 |                        |             |       |            |           |           |           |       |          |  |
| 學院名稱                                      | 条所名稱                   | 博士班         | 碩士班   | 碩士在職<br>專班 | 大學日間<br>部 | 大學夜間<br>部 | 大學第二<br>部 | 異動人員  | 異動時間     |  |
| 人文與科學學<br>院                               | 地理系                    |             |       |            |           |           |           |       |          |  |
| 人文與科學學<br>院                               | 西班牙攀系                  |             |       |            |           |           |           |       |          |  |
| 人文與科學學<br>院                               | 法國語文學系                 |             |       |            |           |           |           |       |          |  |
| 人文與科學學<br>院                               | 英語系                    |             |       |            |           |           |           |       |          |  |
| 人文與科學學<br>院                               | 觀光管理系A組                |             |       |            |           |           |           |       |          |  |
| 工學院                                       | 工業管理學系                 |             |       |            |           |           |           |       |          |  |
| 工學院                                       | 不分系所                   |             |       |            |           |           |           |       |          |  |
| 工學院                                       | 建築系                    |             |       |            |           |           |           |       |          |  |
| 工學院                                       | 海洋工程學                  |             |       |            |           |           |           |       |          |  |
| 新聞暨傳播學<br>院                               | 資訊傳播學系                 |             |       |            |           |           |           |       |          |  |
| 觀光學院                                      | 觀光系                    |             |       |            |           |           |           |       |          |  |
| · · · · · · · · · · · · · · · · · · ·     |                        |             |       |            |           |           |           |       |          |  |
| <b>說明</b> :                               |                        |             |       |            |           |           |           |       | R        |  |
| <ol> <li>請以系所為</li> <li>請依98年3</li> </ol> | 基準填寫學生人數<br>月15日具備正式學編 | 。<br>籍之中華民1 | 國國籍學生 | .與倚生學生囊    | X為計算基準    | ; 本表不含外   | 國學生,外國    | 學生請填至 | 「外國學生人數明 |  |

## ▲ 重要:

- 請勿輸入中(英)文字或其他非數字的符號。
- 若無該類學生,請填零或保持空白。

e. 輸入完成後點選[確定]。

| 請参考下方說明 |        |  |  |  |  |  |
|---------|--------|--|--|--|--|--|
| 確定取消返回  |        |  |  |  |  |  |
| 學院名稱    | 条所名稱   |  |  |  |  |  |
| 人文與科學學  | 1 -2 4 |  |  |  |  |  |

#### f. 畫面上顯示{資料編輯完成}的訊息,並呈現所填寫的資料、帳號及時間。

| 一、學生人       | 數明細表    |     |     |            |       |           |           |      |                     |
|-------------|---------|-----|-----|------------|-------|-----------|-----------|------|---------------------|
| 資料編輯完成!     |         |     |     |            |       |           |           |      |                     |
| 請參考下方說      | 明       |     |     |            |       |           |           |      |                     |
| 編輯資料 返回     |         |     |     |            |       |           |           |      |                     |
| 學院名稱        | 系所名稱    | 博士班 | 碩士班 | 碩士在職<br>專班 | 大學日間部 | 大學夜間<br>部 | 大學第二<br>部 | 異動人員 | 異動時間                |
| 人文與科學學<br>院 | 地理系     | 20  | 10  | 50         | 1,000 | 500       | 100       | 9999 | 98年10月26日<br>16時11分 |
| 人文與科學學<br>院 | 西班牙學系   | 5   | 20  | 10         | 500   | 250       | 20        | 9999 | 98年10月26日<br>16時11分 |
| 人文與科學學<br>院 | 法國語文學系  |     |     |            |       |           |           |      |                     |
| 人文與科學學<br>院 | 英語系     |     |     |            |       |           |           |      |                     |
| 人文與科學學<br>院 | 觀光管理系A組 |     |     |            |       |           |           |      |                     |
| 工學院         | 工業管理學系  |     |     |            |       |           |           |      |                     |
| 工學院         | 不分系所    |     |     |            |       |           |           |      |                     |
| 工學院         | 建築系     |     |     |            |       |           |           |      |                     |
| 工學院         | 海洋工程學   |     |     |            |       |           |           |      |                     |
| 新聞暨傳播學<br>院 | 資訊傳播學系  |     |     |            |       |           |           |      |                     |
| 観光學院        | 観光系     |     |     |            |       |           |           |      |                     |
| 說明:         |         |     |     |            |       |           |           |      |                     |

若未更改任何資料,點選[確定]會顯示未異動資料的訊息。

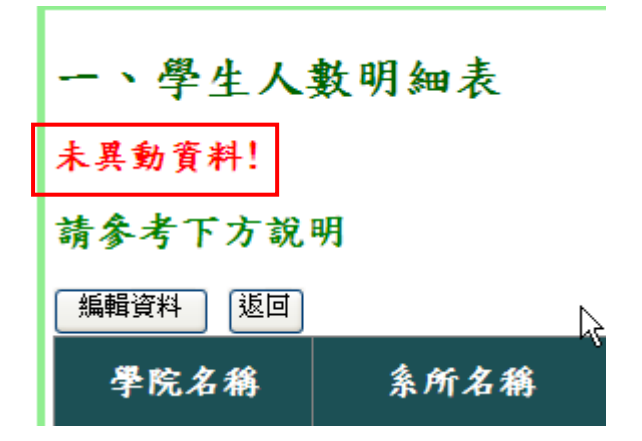

第50頁

g. 「一、學生人數明細表」填寫資料後燈號由紅燈變為綠燈。

| >貢料項報>以系所為単位                 |             |
|------------------------------|-------------|
| 以系所為單位資料填報                   |             |
| 下載Excel檔<br>上傳Excel檔<br>線上編章 | 一、學生人數明細表   |
| 下載Excel檔 上傳Excel檔 線上編章       | 二、外國學生人數明細表 |

#### 3.4.2.2.2 新增資料(以[上傳 Excel 檔]方式)

因"以系所為填寫單位"的表冊資料量較龐大,為利學校進行填報作業,系統提供以 Excel 匯入的方式進行資料填報。

▲ 重要:

- 填表人員帳號經授權後,才能使用 Excel 上傳方式匯入資料。
- 以Excel 匯入的資料會覆蓋表冊內原本的資料,故匯入前請確認資料之完整 性及正確性。
- Excel 檔請儲存為 Excel2003 格式,若以 Excel2007 編輯時,請將空格填零, 並存為 Excel2003 相容格式。

a. 點選[下載 Excel 檔]。

The set of a set of the set of the set of th

| >資料填報>以系所為單位                             |            |  |             |  |  |  |  |
|------------------------------------------|------------|--|-------------|--|--|--|--|
| 以系所為單位資料填報                               |            |  |             |  |  |  |  |
| 下載Excel檔<br>上傳Excel檔                     | 線上編輯       |  | 一、學生人數明細表   |  |  |  |  |
| 下載Excel檔上傳Excel檔                         | 線上編輯       |  | 二、外國學生人數明細表 |  |  |  |  |
| 下載Excel檔<br>上傳Excel檔                     | 線上編輯       |  | 三、延畢生人數明細表  |  |  |  |  |
| 下載Exc <mark>下載Excel檔案</mark><br>文式Excel檔 | 線上編輯上傳薪資帳冊 |  | 四、專任教師人數明細表 |  |  |  |  |

#### b. 點選[儲存]將檔案儲存至電腦。

| 檔案下載                                                                                              |
|---------------------------------------------------------------------------------------------------|
| 是否要開啓或儲存這個檔案?                                                                                     |
| 名稱: 三、延畢生人數明細表:xls<br>類型: Microsoft Office Excel 97-2003 工作表,4.41KB<br>従: dhe-fund.yuntech.edu.tw |
|                                                                                                   |
| 雖然來自網際網路的檔案可能是有用的,但是某些檔案有可<br>能會傷害您的電腦。如果您不信任其來源,請不要開啓或儲<br>存這個檔案。 <u>有什麼樣的風險?</u>                |

c. 開啟 Excel 檔輸入資料。

|    | D       | E       | F   | G   | Н               | Ι     | J     | K     |
|----|---------|---------|-----|-----|-----------------|-------|-------|-------|
| 1  | 學院名稱    | 系所名稱    | 博士班 | 碩士班 | 碩士在 <b>職</b> 專班 | 大學日間部 | 大學夜間部 | 大學第二部 |
| 2  | 人文與科學學院 | 地理系     |     |     |                 | 200   | 150   | -     |
| 3  | 人文與科學學院 | 西班牙學系   |     |     |                 | 200   | 10    |       |
| 4  | 人文與科學學院 | 法國語文學系  |     |     |                 |       |       |       |
| 5  | 人文與科學學院 | 英語系     |     |     |                 |       |       |       |
| 6  | 人文與科學學院 | 觀光管理系A組 |     |     |                 |       |       |       |
| 7  | 工學院     | 工業管理學系  |     |     |                 |       |       |       |
| 8  | 工學院     | 不分系所    |     |     |                 |       |       |       |
| 9  | 工學院     | 建築系     |     |     |                 |       |       |       |
| 10 | 工學院     | 海洋工程學   |     |     |                 |       |       |       |
| 11 | 新聞暨傳播學院 | 資訊傳播學系  |     |     |                 |       |       |       |
| 12 | 觀光學院    | 觀光系     |     |     |                 |       |       |       |

▲重要:

- 請勿更改隱藏及黃色儲存格的資料,避免造成上傳失敗。
- 請勿更改欄位的順序或名稱,避免造成上傳失敗。
- 請勿輸入中(英)文字或其他非數字的符號。
- 若無該類學生,請填零或保持空白(以 Excel2007 編輯時請填零)。

d. 點選[上傳 Excel 檔]。

| 以系所為單位資料填報 |          |      |  |             |  |  |  |  |
|------------|----------|------|--|-------------|--|--|--|--|
| 下載Excel檔   | 上傳Excel檔 | 線上編輯 |  | 一、學生人數明細表   |  |  |  |  |
| 下載Excel檔   | 上傳Excel檔 | 線上編輯 |  | 二、外國學生人數明細表 |  |  |  |  |
| 下載Excel檔   | 上傳Excel檔 | 線上編輯 |  | 三、延畢生人數明細表  |  |  |  |  |

e. 點選[瀏覽],選擇要匯入的 Excel 檔。

| >資料填報>以系所為單位>延畢生人數明細表          |
|--------------------------------|
| 三、延畢生人數明細表                     |
| 一上傳Excel檔案                     |
| 瀏覽                             |
| *請上傳以『Excel2003』编輯之Excel檔案;若是以 |
| 送出返回                           |
|                                |
|                                |

f.點選[送出]進行資料匯入作業。

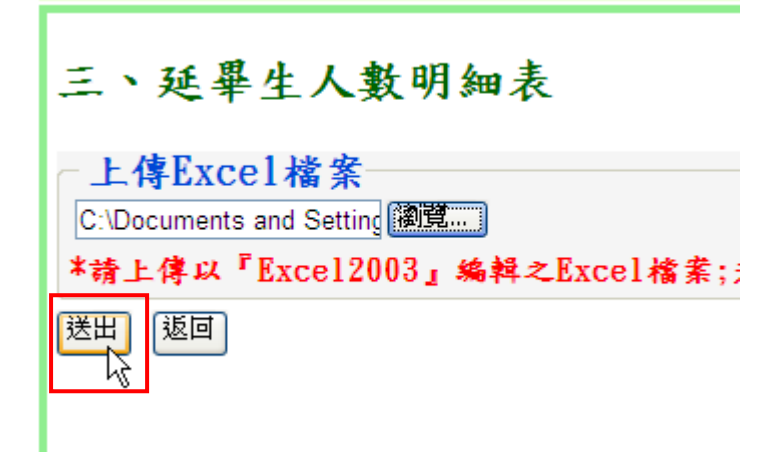

#### g. 上傳成功後於畫面呈現填報的資料。

| 三、延畢生人數明細表         |         |     |     |            |       |       |       |  |
|--------------------|---------|-----|-----|------------|-------|-------|-------|--|
| 上傳Excel檔案          |         |     |     |            |       |       |       |  |
| 上傳成功!<br>總計異動11筆資: | 料!      |     |     |            |       |       |       |  |
| 學院名稱               | 条所名稱    | 博士班 | 碩士班 | 碩士在職專<br>班 | 大學日間部 | 大學夜間部 | 大學第二部 |  |
| 人文與科學學院            | 地理系     |     |     |            | 200   | 150   |       |  |
| 人文與科學學院            | 西班牙學系   |     |     |            | 200   | 10    |       |  |
| 人文與科學學院            | 法國語文學系  |     |     |            |       |       |       |  |
| 人文與科學學院            | 英語系     |     |     |            |       |       |       |  |
| 人文與科學學院            | 觀光管理系A組 |     |     |            |       |       |       |  |
| 工學院                | 工業管理學系  |     |     |            |       |       |       |  |
| 工學院                | 不分系所    |     |     |            |       |       |       |  |
| 工學院                | 建築系     |     |     |            |       |       |       |  |
| 工學院                | 海洋工程學   |     |     |            |       |       |       |  |
| 新聞暨傳播學院            | 資訊傳播學系  |     |     |            |       |       |       |  |
| 觀光學院               | 觀光系     |     |     |            |       |       |       |  |
| 說明:                |         |     |     |            |       |       |       |  |

▲重要:以下是上傳作業時,可能提示的錯誤訊息及原因

上傳非 Excel 格式檔案

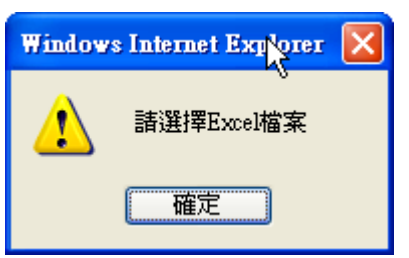

● 上傳內容有誤的 Excel 檔案

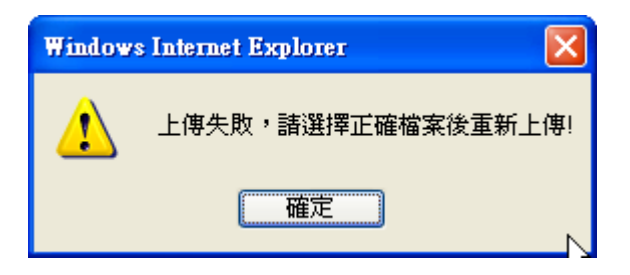

● Excel 檔案內的黃色或隱藏的部份被異動

| 送出返回                            |  |
|---------------------------------|--|
| 學校、學院或系所資料已被異動,請重新下載Excel!<br>▷ |  |

● Excel 檔案資料有問題,上方區塊會顯示錯誤的儲存格

| 三、延畢生ノ                   | 三、延畢生人數明細表                                                   |                           |       |                                     |                                       |        |       |                                         |  |  |
|--------------------------|--------------------------------------------------------------|---------------------------|-------|-------------------------------------|---------------------------------------|--------|-------|-----------------------------------------|--|--|
| ←上傳Excel檔                | - 上傳Excel檔案                                                  |                           |       |                                     |                                       |        |       |                                         |  |  |
|                          | (御覽)                                                         |                           |       |                                     |                                       |        |       |                                         |  |  |
| *請上傳以『Exce               | *請上傳以『Excel2003』編輯之Excel檔案;若是以『Excel2007』編輯・請存為Excel2003相容格式 |                           |       |                                     |                                       |        |       |                                         |  |  |
| 送出返回                     |                                                              |                           |       |                                     |                                       |        |       |                                         |  |  |
| 檢查發現有2項錯                 | <b>i誤,已經取消匯入</b>                                             | ,請解決以                     | 下列出的即 | ヲ題。若上傳Ⅰ                             | xcel橘者請重                              | 新上傳。   |       |                                         |  |  |
|                          |                                                              |                           |       |                                     |                                       |        |       |                                         |  |  |
|                          | 目立(1, 2)/石(市)書作書(4)                                          | • • • • • • • • • • • • • | ••••• | • • • • • • • • • • • • • • • • • • | • • • • • • • • • • • • • • • • • • • | •••••• |       | ••••••••••••••••••••••••••••••••••••••• |  |  |
| ##仔俗IJ人字口<br># 儲存格I4[大學日 | 间即]:必須局登數!<br>間部]:必須爲整數!                                     |                           |       |                                     |                                       |        |       |                                         |  |  |
|                          |                                                              |                           |       |                                     |                                       |        |       |                                         |  |  |
|                          |                                                              |                           |       |                                     |                                       |        |       |                                         |  |  |
| •                        |                                                              |                           |       |                                     |                                       |        |       | :                                       |  |  |
| :                        |                                                              |                           |       |                                     |                                       |        |       |                                         |  |  |
|                          |                                                              |                           |       | 碩十在職專                               |                                       |        |       |                                         |  |  |
| 學院名稱                     | 条所名称                                                         | 博士班                       | 碩士班   | 班                                   | 大學日間部                                 | 大學夜間部  | 大學第二部 |                                         |  |  |
| 人文與科學學院                  | 地理系                                                          |                           |       |                                     | 200                                   | 150    |       |                                         |  |  |
| 人文與科學學院                  | 西班牙學系                                                        |                           |       |                                     | 200a                                  | 10     |       |                                         |  |  |
| 人文與科學學院                  | 法國語文學系                                                       |                           |       |                                     | la                                    |        |       |                                         |  |  |
| 人文與科學學院                  | 英語系                                                          |                           |       |                                     |                                       |        |       |                                         |  |  |
| 人文與科學學院                  | 觀光管理系A組                                                      |                           |       |                                     |                                       |        |       |                                         |  |  |
| 工學院                      | 工業管理學系                                                       |                           |       |                                     |                                       |        |       |                                         |  |  |
| 工學院                      | 不分系所                                                         |                           |       |                                     |                                       |        |       |                                         |  |  |
| 工學院                      | 建築系                                                          |                           |       |                                     |                                       |        |       |                                         |  |  |
| 工學院                      | 海洋工程學                                                        |                           |       |                                     |                                       |        |       |                                         |  |  |
| 新聞暨傳播學院                  | 資訊傳播學系                                                       |                           |       |                                     |                                       |        |       |                                         |  |  |
| 觀光學院                     | 觀光系                                                          |                           |       |                                     |                                       |        |       |                                         |  |  |
| 10.00                    |                                                              |                           |       |                                     |                                       |        |       |                                         |  |  |

#### 3.4.2.2.3 修改資料

a.點選[線上編輯]。

| 單位資料填報   |                       |       |  |             |  |  |  |  |  |
|----------|-----------------------|-------|--|-------------|--|--|--|--|--|
| 上傳Excel檔 | 線上編輯                  |       |  | 一、學生人數明細表   |  |  |  |  |  |
| 上傳Excel檔 | 線上編輯 <mark>編</mark> 輯 | 此表冊資料 |  | 二、外國學生人數明細表 |  |  |  |  |  |

## b. 畫面上呈現目前系統內的資料。

| 一、學生人數明細表   |         |     |     |            |       |           |           |      |                     |  |  |
|-------------|---------|-----|-----|------------|-------|-----------|-----------|------|---------------------|--|--|
| 請參考下方說明     |         |     |     |            |       |           |           |      |                     |  |  |
| 編輯資料 返回     |         |     |     |            |       |           |           |      |                     |  |  |
| 學院名稱        | 系所名稱    | 博士班 | 碩士班 | 碩士在職<br>専班 | 大學日間部 | 大學夜間<br>部 | 大學第二<br>部 | 異動人員 | 異動時間                |  |  |
| 人文與科學學<br>院 | 地理系     | 20  | 10  | 50         | 1,000 | 500       | 100       | 9999 | 98年10月26日<br>16時11分 |  |  |
| 人文與科學學<br>院 | 西班牙學系   | 5   | 20  | 10         | 500   | 250       | 20        | 9999 | 98年10月26日<br>16時11分 |  |  |
| 人文與科學學<br>院 | 法國語文學系  |     |     |            |       |           |           |      |                     |  |  |
| 人文與科學學<br>院 | 英語系     |     |     |            |       |           |           |      |                     |  |  |
| 人文與科學學<br>院 | 觀光管理系A組 |     |     |            |       |           |           |      |                     |  |  |
| 工學院         | 工業管理學系  |     |     |            |       |           |           |      |                     |  |  |
| 工學院         | 不分系所    |     |     |            |       |           |           |      |                     |  |  |
| 工學院         | 建築系     |     |     |            |       |           |           |      |                     |  |  |
| 工學院         | 海洋工程學   |     |     |            |       |           |           |      |                     |  |  |
| 新聞暨傳播學<br>院 | 資訊傳播學系  |     |     |            |       |           |           |      |                     |  |  |
| 観光學院        | 觀光系     |     |     |            |       |           |           |      |                     |  |  |

C.點選[編輯資料]。

| 一、學生人數明細表          |  |  |  |  |  |  |  |
|--------------------|--|--|--|--|--|--|--|
| 請參考下方說明            |  |  |  |  |  |  |  |
| 編輯資料 返回            |  |  |  |  |  |  |  |
| 學院名稱 条所名稱 博士班      |  |  |  |  |  |  |  |
| 人文與科學學<br>院 地理系 20 |  |  |  |  |  |  |  |

#### d. 輸入各系所學生人數。

#### 請參考下方說明

確定取消返回

| 學院名稱        | 条所名稱    | 博士班 | 碩士班 | 碩士在職<br>専班 | 大學日間<br>部 | 大學夜間<br>部 | 大學第二<br>部 | 異動人員 | 異動時間                |
|-------------|---------|-----|-----|------------|-----------|-----------|-----------|------|---------------------|
| 人文與科學學<br>院 | 地理系     | 20  | 10  | 50         | 1000      | 500       | 100       | 9999 | 98年10月26日<br>16時11分 |
| 人文與科學學<br>院 | 西班牙攀系   | 5   | 20  | 10         | 500       | 250       | 20        | 9999 | 98年10月26日<br>16時11分 |
| 人文與科學學<br>院 | 法國語文學系  |     |     |            |           |           |           |      | 43                  |
| 人文與科學學<br>院 | 英語系     |     |     |            |           |           |           |      |                     |
| 人文與科學學<br>院 | 觀光管理系A組 |     |     |            |           |           |           |      |                     |
| 工學院         | 工業管理學系  |     |     |            |           |           |           |      |                     |
| 工學院         | 不分系所    |     |     |            |           |           |           |      |                     |
| 工學院         | 建築系     |     |     |            |           |           |           |      |                     |
| 工學院         | 海洋工程學   |     |     |            |           |           |           |      |                     |
| 新聞暨傳播學<br>院 | 資訊傳播學系  |     |     |            |           |           |           |      |                     |
| 観光學院        | 觀光系     |     |     |            |           |           |           |      |                     |
| 確定 取消 返回    |         |     |     |            |           |           |           |      |                     |

e. 輸入完成後點選[確定]。

| 請参考下方說明  |      |  |  |  |  |  |  |
|----------|------|--|--|--|--|--|--|
| 確定 取消 返回 |      |  |  |  |  |  |  |
| 學院名稱     | 条所名稱 |  |  |  |  |  |  |
|          |      |  |  |  |  |  |  |

### f. 畫面上呈現修改完成後資料, 並顯示{資料編輯完成}訊息。

| 一、學生人            | 數明細表    |     |     |            |       |           |           |      |                     |
|------------------|---------|-----|-----|------------|-------|-----------|-----------|------|---------------------|
| 資料編輯完成!          | 7       |     |     |            |       |           |           |      |                     |
| 請參考下方說           | 明       |     |     |            |       |           |           |      |                     |
| 編輯資料 返回          |         |     |     |            |       |           |           |      |                     |
| 學院名稱             | 系所名稱    | 博士班 | 碩士班 | 碩士在職<br>専班 | 大學日間部 | 大學夜間<br>部 | 大學第二<br>部 | 異動人員 | 異動時間                |
| 人文與科學學<br>院      | 地理系     | 20  | 10  | 50         | 1,000 | 500       | 100       | 9999 | 98年10月26日<br>16時11分 |
| 人文與科學學<br>院      | 西班牙學系   | 5   | 20  | 10         | 500   | 250       | 20        | 9999 | 98年10月26日<br>16時11分 |
| 人文與科學學<br>院      | 法國語文學系  | 10  | 20  | 2          | 1,000 | 0         | 0         | 9999 | 98年10月26日<br>16時40分 |
| 人文與科學學<br>院      | 英語系     |     |     |            |       |           |           |      |                     |
| 人文與科學學<br>院      | 觀光管理系A組 |     |     |            |       |           |           |      |                     |
| 工學院              | 工業管理學系  |     |     |            |       |           |           |      |                     |
| 工學院              | 不分系所    |     |     |            |       |           |           |      |                     |
| 工 <sup>學</sup> 院 | 建築系     |     |     |            |       |           |           |      |                     |
| 工學院              | 海洋工程學   |     |     |            |       |           |           |      |                     |
| 新聞暨傳播學<br>院      | 資訊傳播學系  |     |     |            |       |           |           |      |                     |
| 観光學院             | 観光系     |     |     |            |       |           |           |      |                     |

## 3.5 資料檢核

當確認所有表冊資料均填寫完畢並且資料無誤,學校承辦人員可執行"資料檢 核",完成後將無法再異動資料。

"資料檢核"的畫面如下圖。

| 注意事項 🛛 使用者                 | ↑管理 🐳 組織管理 🐳 | 資料填報 🔹   | 資料檢核   | 報表列印 🐳 | 歷年資料    | 常見問題        | 登出系统  |  |  |  |  |
|----------------------------|--------------|----------|--------|--------|---------|-------------|-------|--|--|--|--|
|                            | >資料檢核        |          |        |        |         |             |       |  |  |  |  |
| 確認填寫完畢                     |              |          |        |        |         |             | (1)   |  |  |  |  |
| 檢核生師比及專                    | 任師貢結構        | <u>)</u> |        |        |         |             |       |  |  |  |  |
| <u>或明 (99年大学總重報</u><br>生師出 | <u> </u>     | 2<br>專任自 | 師資結構檢核 |        |         |             |       |  |  |  |  |
| 符合                         | 標準           |          | 符合標準   |        |         |             |       |  |  |  |  |
|                            |              |          |        |        |         |             |       |  |  |  |  |
| 是否有研究所                     | 專任教師總數       | 專任講師總書   | t 專兼   | 任教師總數  | 生師比學    | 生總數         | 全校生師比 |  |  |  |  |
| 是                          | 115          | 11       |        | 146    | 4, 082  | . 2         | 27.96 |  |  |  |  |
| 表冊清單                       |              |          |        |        |         |             |       |  |  |  |  |
| 表册名稱                       |              |          | (2)    | 無資料    | 魚相關     | 文件          |       |  |  |  |  |
| 一、學生人數明細非                  | 表            |          |        |        |         |             |       |  |  |  |  |
| 二、外國學生人數明                  | 月細表          |          |        |        |         |             |       |  |  |  |  |
| 三、延畢生人數明約                  | 田表           |          |        |        |         |             |       |  |  |  |  |
| 四、專任教師人數日                  | 月細表          |          | ¥      |        | □ 專任教師幕 | <b>斥資帳冊</b> |       |  |  |  |  |
| 五、兼任教師人數日                  | 明細表          |          |        |        | □ 兼任教師幕 | <b>斥資帳冊</b> |       |  |  |  |  |
| 六、專任專業技術/                  | 人員明細表        |          |        |        |         |             |       |  |  |  |  |
| 七、兼任專業技術                   | 人員明細表        |          |        |        |         |             |       |  |  |  |  |
| 八、專任教師授課                   | 青形明細表        |          |        |        |         |             |       |  |  |  |  |
| 九、學生參與實務了                  | 實習時數明細表      |          |        |        |         |             |       |  |  |  |  |
| 十、學生英語檢定:                  | 通過率明細表       |          |        |        |         |             |       |  |  |  |  |
| 十一、僑生人數及3                  | 交換學生數明細表     |          |        |        |         |             |       |  |  |  |  |
| 十二、學生參與競3                  | 賽成效明細表       |          |        |        |         |             |       |  |  |  |  |
| 十三、教師學術研3                  | 究計畫成效明細表     |          |        |        |         |             |       |  |  |  |  |
| 十四、教師研究、ヲ                  | H等、進修獎補助經費明  | 細表       |        |        |         |             |       |  |  |  |  |
| 十五、教師研究、チ                  | H等、進修獎補助人數明  | 細表       |        |        |         |             |       |  |  |  |  |

(1)檢核專任師資結構及生師比

依**大學總量發展規模與資源條件標準**的規定,計算學校目前的生師比及專任師資 結構是否符合規定。

(2)表冊清單

- a. 列出各表冊是否填寫資料,及須上傳相關文件的表冊是否已上傳檔案。
- b. 若表冊未填寫資料,將於{無資料}出現方格要求確認。
- C. 若表冊須上傳相關文件(例如「四、專任教師人數明細表」)卻未上傳檔案, 且表冊有填寫資料時,於{無相關文件}將出現方格;但表冊未填資料時不會 出現方格。若表冊內資料皆為零,將於{已填寫}顯示{此表冊內資料皆為零}。
- d. 學校確認表冊無資料或無相關文件上傳,請點選{無資料}或{無相關文件} 方格。

(3)點選「確認填寫完畢]即完成"資料檢核"。

點選[確認填寫完畢]後,會提示訊息再次確認所有表冊已填寫完畢,點選[確定] 後即完成"資料檢核"。完成後功能列的"組織樹"、"資料填報"將不能使 用,並跳至"列印報表">"全部報表"。

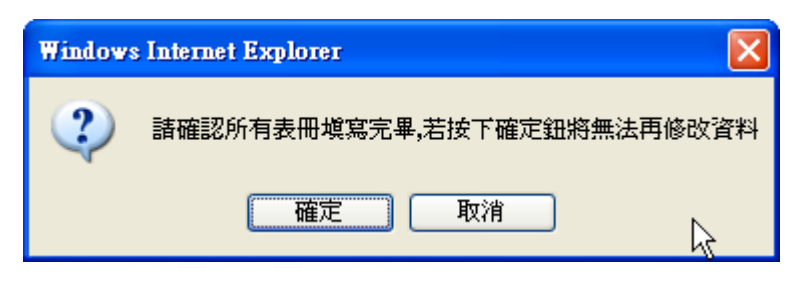

## ▲重要:

- 僅學校承辦人員帳號可使用此功能。
- "資料檢核"完成後,將無法再異動資料,僅能列印報表。
- 若有方格未點選會提示訊息,並取消"資料檢核"作業。

當{無資料}的方格未點選將提示此訊息

| Windows  | : Internet Explorer 🛛 🔀                       |
|----------|-----------------------------------------------|
| <u>.</u> | 資料確認取消!<br>諸確認所有表冊已填寫完成!<br>若冊溶料填寫誌點選「無溶料」欄位。 |
|          | · · · · · · · · · · · · · · · · · · ·         |

當{無相關文件}的方格未點選將提示此訊息

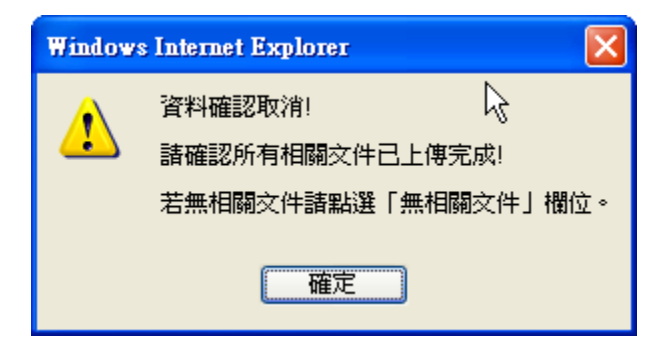

資料檢核完成後畫面將跳至"列印報表">"全部報表"。點選{全部報表}的 PDF圖示,可下載或列印由學校填報的資料所產出之報表,以進行報部作業。

| 注意事項 🐳 使用者管理 🐳 報表列印 😜                                      | 歷年資料 常見問題 | 登出系統                                                                                                    |  |  |  |  |  |  |  |
|------------------------------------------------------------|-----------|----------------------------------------------------------------------------------------------------|--|--|--|--|--|--|--|
| >報表列印>全部報表                                                 |           |                                                                                                    |  |  |  |  |  |  |  |
|                                                            |           |                                                                                                    |  |  |  |  |  |  |  |
|                                                            | 列印全部執     | 良表                                                                                                    |  |  |  |  |  |  |  |
| 封面                                                         |           | nicon<br>Ricoba                                                                                                    |  |  |  |  |  |  |  |
| 全部報表                                                       |           | Economic and a second second se |  |  |  |  |  |  |  |
| 關放列印報部期間所印出之文件,右下角將呈現「報部用」字樣。<br>列印全部明細表及統計表,請確認印表機內有足夠紙張。 |           |                                                                                                    |  |  |  |  |  |  |  |

"資料檢核"完成後,功能列僅顯示"注意事項"、"使用者管理"、"資料檢 核"、"報表列印"、"歷年資料"、"常見問題"、"登出系統"。

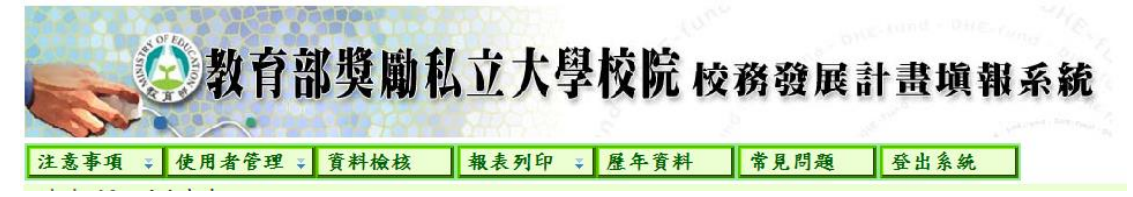

"資料檢核"此畫面將只呈現生師比及專任師資結構之計算結果。

| 已完成資料檢核                                            | 作業!                                   |                            |                      |         |       |
|----------------------------------------------------|---------------------------------------|----------------------------|----------------------|---------|-------|
| <b>檢核生師比及專</b><br><u>說明</u> (大學總量發展規               | <b>任師資結構</b><br><sup>見模與資源條件標準)</sup> |                            |                      |         |       |
| 生師は                                                | 七檢核                                   | 專任師資約                      | 吉構檢核                 |         |       |
| 符合                                                 | 標準                                    | 符合相                        | 業準                   |         |       |
| 是否有研究所                                             | 專任教師總數                                | 專任講師總數                     | 專兼任教師總數              | 生師比學生總數 | 全校生師比 |
| 是                                                  | 40                                    | 10                         | 60                   | 736     | 12.27 |
|                                                    |                                       |                            |                      |         |       |
| 說明:<br>確認所有表冊已填寫。                                  | 完基及上傳相關文件後                            | 多請點選「確認填寫完                 | <b>县」按钮,弘</b> 漢後資料;  | 將無法再異動。 |       |
|                                                    | · · · · · · · · · · · · · · · · · · · |                            | ネ H                  |         |       |
| <ol> <li>1. 微核表冊定否填</li> <li>2. 應上傳相關文件</li> </ol> | 局元登,若确認該表t<br>之表冊,若確認該表f              | 町無頁料,斎點選 - 無<br>田無相關文件,請點選 | 「魚相關文件」。<br>「魚相關文件」。 |         |       |
|                                                    |                                       |                            |                      |         | N     |

## 3.6 報表列印

將表冊的資料以報表下載並列印,供核對資料及進行報部作業。明細表為"以系 所為單位"填報資料產出之報表;統計表為"以學校為單位"填報資料及"以系 所為單位"明細表的彙總資料。

## 3.6.1 報表列印>單一報表

"單一報表"為依據系統內資料產出之報表,供資料核對及進行報部作業。點選 {PDF}檔案圖示將以PDF檔案格式下載;點選{Excel}檔案圖示將以Excel格式下載。

| 列印單一報表                |       |     |              |   |   |             |
|-----------------------|-------|-----|--------------|---|---|-------------|
| 私立大學校院校務發展經費申請作業基本資料表 | PDF 楼 |     | Adobe        |   |   |             |
| 壹、基本資料明細表             |       |     |              |   |   |             |
| 一、學生人數明細表             |       | ' I | Adobe        | × | [ | Den e 1 Jak |
| 二、外國學生人數明細表           |       |     | Adobe        |   |   | LXCel 檔     |
| 三、延畢生人數明細表            |       |     | Adobe        |   | L |             |
| 四、專任教師人數明細表           |       |     | POF<br>Adobe |   |   |             |
| 五、兼任教師人數明細表           |       |     | Adobe        | × |   |             |
| 六、專任專業技術人員明細表         |       |     | Adobe        |   |   |             |
| 七、兼任專業技術人員明細表         |       |     | Adobe        | × |   |             |
| 八、專任教師授課情形明細表         |       |     | Adobe        |   |   |             |
| 九、學生參與實務實習時數明細表       |       |     | Adobe        |   |   |             |
| 十、學生英語檢定通過率明細表        |       |     | POF<br>Adobe |   |   |             |
| 十一、學生參與競賽成效明細表        |       |     | Adobe        |   |   |             |
| 十二、僑生人數及交換學生數明細表      |       |     | Adobe        |   |   |             |
| 十三、教師研究、升等、進修獎補助經費    | 明細表   |     | Adobe        |   |   |             |
| 十四、教師研究、升等、進修獎補助人數    | t明細表  |     | Adobe        |   |   |             |
| 十五、教師學術研究計畫成效明細表      |       |     | POF Adobe    |   |   |             |
| 貳、補助款基本資料統計表          |       |     | Adobe        |   |   |             |
| 参、獎助款基本資料統計表          |       |     | POF<br>Adobe |   |   |             |
| 肆、基本資料明細表彙總統計表        |       |     | POF<br>Adobe |   |   |             |

▲ 重要: 若為填表人員帳號,僅可下載或列印經承辦人員授權之表冊。

## 3.6.2 報表列印>全部報表

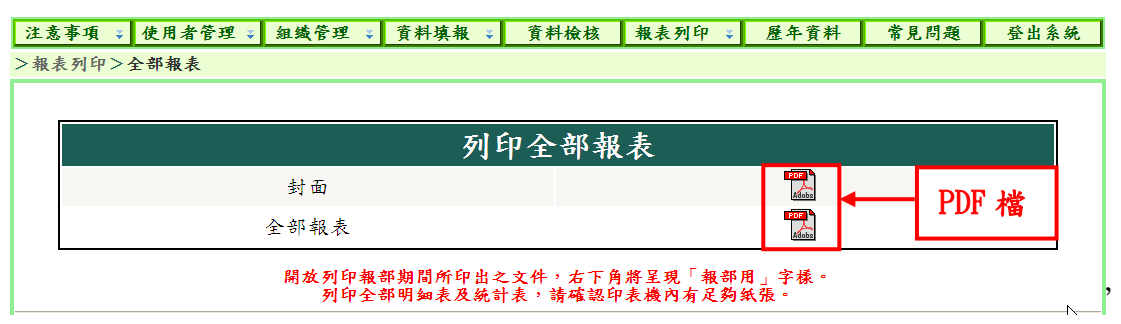

"全部報表"為依據系統內資料產出之報表,供資料核對及進行報部作業。此功 能會列印全部明細表及統計表,在點選{全部報表}前請先檢查印表機內的紙張數 量是否足夠。

▲ 重要:

- 僅學校承辦人員帳號可使用此功能。
- 於開放列印報部期間所印出之文件,會於右下角顯示"報部用"。
- 報部用文件以 PDF 檔案為主, Excel 檔案供核對資料用。
- 封面上之聯絡人及學校地址,請學校獎補助業務承辦人以學校承辦人員帳號 登入系統後,至"使用者">"個人資料"及"組織管理">"組織樹"進 行修改。
- Acrobat Reader 為免費軟體,請自行於網路上下載安裝,版本建議使用 7.0 以上。

## 3.7 歷年資料

列印核配 97 年度及 98 年度於系統內填報的資料。點選[選擇核配年度]的下拉選 單,以進行年度切換。

| 注意事項 🐳 使用者管理 🐳 組織管理 🐳  | 資料填報 🔹       | 資料檢核        | 報表列印 ♥    | 歴年資:   | 料 常       | 見問題      | 登出系统                     |
|------------------------|--------------|-------------|-----------|--------|-----------|----------|--------------------------|
| >歷年資料>核配98年度資料         |              |             | 1         |        |           |          |                          |
| 選擇核配年度 98年度 🗸          | 選擇           | 年度          |           |        |           |          |                          |
| 9                      | 8年度歷史        | 資料          |           |        |           |          |                          |
| 壹、基本資料明細表              |              |             |           | _      |           | _        |                          |
| 一、學生人數明細;              | 表            | PDI         | 『檔 ┣      | Adobe  |           | – Ex     | cel 檔                    |
| 二、外國學生人數:              | 明細表          |             |           | Adobe  |           |          |                          |
| 三、教師人數明細;              | 表            |             |           | Adobe  |           |          |                          |
| 四、專任教師授課               | <b>情形明細表</b> |             |           | Adobe  |           |          |                          |
| 五、學生參與實務行              | 實習時數明細表      |             |           | Adobe  |           |          |                          |
| 六、學生英語檢定:              | 通過率明細表       |             |           | Adobe  |           |          |                          |
|                        | 成效明細表        |             |           | Adobe  |           |          |                          |
| 八、僑生人數及交打              | 換學生數明細表      |             |           | Adobe  |           |          |                          |
| 九、教師研究、升               | 等、進修補助經      | 費明細表        |           | Adobe  |           |          |                          |
|                        | 等、進修補助人      | 数明细表        |           | Adobe  |           |          |                          |
| 十一、教師學術研               | 究計畫成效明細:     | 表           |           | Adobe  |           |          |                          |
| 贰、補助款基本資料統計表           |              |             |           | Adobe  |           |          |                          |
| <b>参、</b> 獎助款基本資料統計表   |              |             |           | Adobe  |           |          |                          |
| 教育部类骗私立大学权院校携發展填程系统020 | 09 建镶螢琴為1(   | 024*768 瀏覽者 | 為IE 6.0以上 | 積取 pdf | 播精安集 Adob | e Reader | et Adobe: Yeader: Yeader |

▲ 重要:僅學校承辦人員帳號可使用此功能。

## 3.8 常見問題

連結至獎勵私立大學校院校務發展計畫資訊網的常見問題。

| 教育部獎勵私立大學校院校務登展                                   | 計畫資訊網 - Window                    | vs Internet Explorer |
|---------------------------------------------------|-----------------------------------|----------------------|
| 🔨 👻 🙋 http://d.he-fund.yuntech                    | 1.edu.tw/FAQ.aspx?cat=4           |                      |
| 客(F) 編輯(E) 檢視(V) 我的最多                             | 麼( <u>A</u> ) 工具( <u>I</u> ) 說明(] | H)                   |
| 🔹 🏠 🌈 教育部獎勵私立大學校院                                 | 能校務發展計畫資訊網                        |                      |
| OF EDITION                                        | 故育部 獎                             | 國私立大學校院校務發展計畫資訊網     |
| 專案簡介<br>最新公告                                      | ○ 常見問題                            | ▲ 首頁 >常見問題>肆、系統相關問題  |
| 校務發展計畫填報系統                                        |                                   | 輪入 關鍵学規 灵 援 <b>寻</b> |
| 獎補助文件                                             | 序號                                | 系統相關問題               |
| 管科會文件                                             | 1                                 | 使用者帳號相關問題            |
| 常見問題                                              | 2                                 | 組織尚相關問題              |
| 壹、基本資料明細表                                         | 3                                 | 以系所為單位資料相關問題         |
| 承、 備助試基本資料統計表<br>参、獎助款基本資料統計表<br>肆、系統相關問題<br>相關網站 |                                   |                      |
| 私立大學一覽表                                           |                                   |                      |
| 軟體下載                                              |                                   |                      |
| 網站地圖                                              |                                   |                      |
| 聯絡我們                                              |                                   | k                    |
|                                                   |                                   | (* top               |

## 3.9 登出系統

若要長時間離開座位,建議先登出系統,避免帳號被其他人使用。
▲重要:若五分鐘內完全沒有操作系統,系統將強制使用者登出。